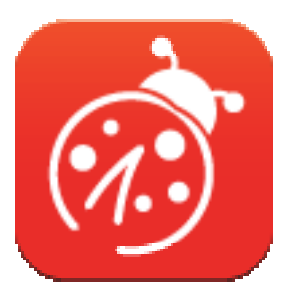

## Ladibug™ 3.0 Oprogramowanie fotograficznego aparatu dokumentacyjnego Instrukcja użytkownika - Polski

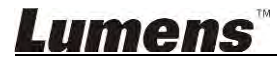

## Tabela z Zawartością

| 1. | Wprowadzenie                                                             | 3            |
|----|--------------------------------------------------------------------------|--------------|
| 2. | Wymagania systemowe                                                      | 3            |
| 3. | Instaluj Ladibug™                                                        | 4            |
|    | 3.1. Zainstaluj z Windows Vista/7/8/10                                   | 4            |
|    | 3.2. Zainstaluj z MAC                                                    | 6            |
| 4. | Podłączenie do Sprzętu                                                   | 10           |
| 5. | Rozpoczęcie używania Ladibug™                                            | 10           |
|    | 5.1. Użyj kabla USB aby połączyć aparat z komputerem                     | 10           |
|    | 5.2. Połącz bezprzewodowy aparat do dokumentów                           | 11           |
|    | 5.3. Użyj serwera udostępniajacego zdjęcia aby połączyć się z komputerem | i aparatem12 |
| 6. | Opis interfejsu działania                                                | 14           |
|    | 6.1. Interfejs Windows                                                   | 14           |
|    | 6.2. Interfejs MAC                                                       | 23           |
| 7. | Opis funkcji - Dla Windows                                               |              |
|    | 7.1. Włącz/wyłącz aparat                                                 | 32           |
|    | 7.2. Chciałbym zoptymalizować obraz                                      | 32           |
|    | 7.3. Chciałbym zamrozić obraz na żywo                                    | 32           |
|    | 7.4. Chciałbym włączyć/wyłączyć lampę                                    | 32           |
|    | 7.5. Chciałbym powiększyć/pomniejszyć obrazy                             | 32           |
|    | 7.6. Chciałbym wyregulować jasność                                       | 32           |
|    | 7.7. Chciałbym uchwycić obrazy                                           | 32           |
|    | 7.8. Chciałbym uchwycić obrazy stale                                     | 33           |
|    | 7.9. Chciałbym nagrywać                                                  | 33           |
|    | 7.10. Chciałbym dopisać adnotacje do wyświetlonego obrazu                | 33           |
|    | 7.11. Chciałbym dodać adnotacje tekstową do obrazów                      | 34           |
|    | 7.12. Chciałbym użyć tryb maski                                          | 35           |
|    | 7.13. Chciałbym użyć tryb reflektora                                     | 35           |
|    | 7.14. Chciałbym przechowywać zgromadzone obrazy                          | 35           |
|    | 7.15. Chciałbym zmienić język operujacy oprogramowaniem                  |              |
|    | 7.16. Zmień ustawienia firewall                                          | 36           |

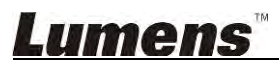

| 8. | Opis funkcji - Dla MAC                                    |    |
|----|-----------------------------------------------------------|----|
|    | 8.1. Chciałbym włączyć/wyłączyć aparat                    |    |
|    | 8.2. Chciałbym zoptymalizować obraz                       |    |
|    | 8.3. Chciałbym zamrozić obraz na żywo                     |    |
|    | 8.4. Chciałbym włączyć/wyłączyć lampę                     |    |
|    | 8.5. Chciałbym powiększyć/pomniejszyć obrazy              |    |
|    | 8.6. Chciałbym wyregulować jasność                        |    |
|    | 8.7. Chciałbym uchwycić obrazy                            |    |
|    | 8.8. Chciałbym uchwycić obrazy stale                      |    |
|    | 8.9. Chciałbym nagrywać                                   | 39 |
|    | 8.10. Chciałbym dopisać adnotacje do wyświetlonego obrazu | 39 |
|    | 8.11. Chciałbym dodać adnotacje tekstową do obrazów       | 40 |
|    | 8.12. Chciałbym użyć tryb maski                           | 40 |
|    | 8.13. Chciałbym użyć tryb reflektora                      | 40 |
|    | 8.14. Chciałbym przechowywać zgromadzone obrazy           | 41 |
|    | 8.15. Chciałbym zmienić język operujacy oprogramowaniem   | 42 |
|    | 8.16. Zmień ustawienia firewall                           | 42 |
| 9. | Rozwiązywanie Problemów                                   |    |

## <u>Lumens</u>"

## 1.Wprowadzenie

Po zainstalowaniu aplikacji Ladibug™ można użyć oprogramowania do:

- > Sterowanie fotograficznym aparatem dokumentacyjnym.
- > Zrzuty i zapisywanie obrazów.
- > Wprowadź adnotacje do obrazu, podkreśl ważne szczegóły i zachowaj je.
- Użyj funkcję pełnego ekranu.

### 2. Wymagania systemowe

#### Windows Vista / 7 / 8 / 10

- Min CPU: Intel Core 2 Duo 2 GHz lub wyższa
- Min Pamięć: 1 GB (32-bity)/2 GB (64-bity) RAM
- Obsługiwanie Direct X 9 (WDDM 1.0 lub późniejszy)
- Min Rozdzielczość: 1024 x 768
- Min Pojemność Twardego Dysku: 1 GB

#### MAC OS X 10.7 / 10.8 / 10.9 / 10.10 / 10.11 / 10.12

- Min CPU: Intel Pentium® 2 GHz Intel Core 2 Duo
- Min Pamięć: 1 GB DDR2 667 Hz RAM lub wyższa
- Min Rozdzielczość: 1024 x 768
- Monitor wyświetlający 24 bitowy kolor
- Min Pojemność Twardego Dysku: 1 GB
- QuickTime 7.4.5 lub wyższa

### Lumens

## 3.Instaluj Ladibug™

#### 3.1. Zainstaluj z Windows Vista/7/8/10

- 1. Proszę pobrać oprogramowanie **Ladibug™** ze strony internetowej **Lumens**.
- 2. Wydobądź pobrany plik i kliknij [Ladibug] aby zainstalować.
- 3. Kreator instalacyjny przeprowadzi cię przez proces instalacji. Proszę postępować zgodnie z instrukcjami wyświetlanymi na ekranie i nacisnąć **[Next]**, by przejść do następnego kroku.

| Ladibug 3.0 - InstallShield Wizard                                                                                                    | Ladibug 3.0 - InstallShield Wizard                                                                                 |
|----------------------------------------------------------------------------------------------------|----------------------------------------------------------------------------------------------------|
| Welcome to the InstallShield Wizard for Ladibug<br>3.0                                                                                | Choose Destination Location<br>Select folder where setup will install files.                                       |
| The InstallShield Wizard will install Ladibug 3.0 on your computer. To continue, click Next.                                          | Install Ladibug 3.0 to:<br>C:\Program Files\Ladibug 3.0<br>Change                                                  |
|                                                                                                    | Instal Simeld                                                                                                    |
|                                                                                                    | <back next=""> Cancel</back>                                                                                       |
| Ladibug 3.0 - InstallShield Wizard                                                                                                    | Ladibug 3.0 - InstallShield Wizard                                                                                 |
| Customer Information<br>Please enter your information.                                                                                | Ready to Install the Program The wizard is ready to begin installation.                                            |
| User Name:                                                                                                    | Click Install to begin the installation.                                                                           |
| Company Name:                                                                                                    | If you want to review or change any of your installation settings, click Back. Click Cancel to exit<br>the wizard. |
| AP                                                                                                    |                                                                                                    |
| Install this application for:                                                                                                    | InstallSheld<br>Kack Install Cancel                                                                                |
| Ladiburg 3.0 - InstallShield Wigard                                                                                                   |                                                                                                    |
| InstallShield Wizard Complete<br>The InstallShield Wizard has successfully installed Ladibug 3.0.<br>Click Finish to exit the wizard. |                                                                                                    |
| CBack Finish Cancel                                                                                                    |                                                                                                    |

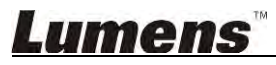

4. Wciśnij **[Yes]**, aby utworzyć skrót **Ladibug™** na pulpicie.

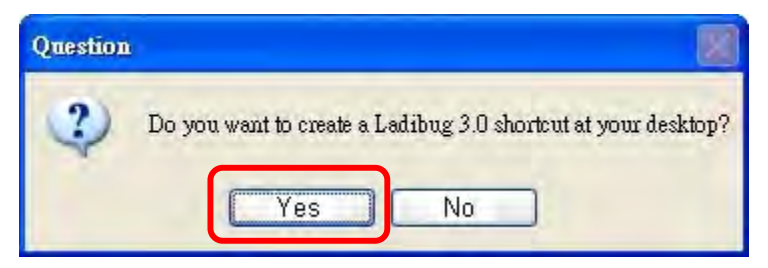

5. Gdy instalacja zostanie zakończona, wciśnij [Finish], by ponownie uruchomić komputer.

| Ladibug 3.0 - InstallShield W | izard                                                                                                    |  |  |
|-------------------------------|----------------------------------------------------------------------------------------------------|--|--|
|                               | InstallShield Wizard Complete<br>The InstallShield Wizard has successfully installed Ladibug 3.0.<br>Before you can use the program, you must restart your<br>computer.<br>No, I want to restart my computer now<br>No, I will restart my computer later.<br>Remove any disks from their drives, and then click Finish to<br>complete setup. |  |  |
| C Back Finish Cameel          |                                                                                                    |  |  |

### Lumens

#### 3.2. Zainstaluj z MAC

- Odblokuj autentyfikację oprogramowania: W związku z ograniczeniami systemu MAC, proszę podążać za poniższymi krokami aby odblokować autentyfikację oprogramowania. Jeśli jest odblokowany, proszę przeskoczyć do kroku 2 aby rozpocząć instalację.
  - 1.1 Wybierz [System Preferences] w menu Apple.

| 1              | Grab              | File            | Edit | Capture |
|----------------|-------------------|-----------------|------|---------|
| At<br>So<br>Ap | oftware lop Store | s Mac<br>Update |      |         |
| Sy             | stem Pr           | eferen          | ces  |         |
| Do             | ock               |                 |      | - +     |
| Re             | cent Ite          | ms              |      | •       |
| Fo             | rce Qui           | t               |      | CHO     |
| Sle            | eep               |                 |      |         |
| Re             | start             |                 |      |         |
| Sh             | ut Dow            | n               |      |         |

1.2 Kliknij w [Security & Privacy].

|                   | Show All                      |                 | System P           | references            | 1                     | Q             |               |
|-------------------|-------------------------------|-----------------|--------------------|-----------------------|-----------------------|---------------|---------------|
| Personal          | -                             | -               | -                  | -                     |                       |               | -             |
| General           | Desktop &<br>Screen Saver     | Dock            | Mission<br>Control | Language<br>& Text    | Security<br>& Privacy | Spotlight     | Notifications |
| Hardware          |                               |                 |                    |                       |                       |               |               |
| CDs & DVDs        | Displays                      | Energy<br>Saver | Keyboard           | Mouse                 | Trackpad              | Print & Scan  | Sound         |
| Internet &        | Wireless                      |                 |                    |                       |                       |               |               |
| iCloud            | Mail, Contacts<br>& Calendars | Network         | Bluetooth          | Sharing               |                       |               |               |
| System            |                               |                 |                    |                       |                       |               |               |
| Users &<br>Groups | Parental<br>Controls          | Date & Time     | Software<br>Update | Dictation<br>& Speech | ()<br>Time Machine    | Accessibility | Startup Disk  |

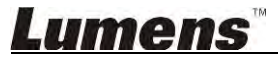

1.3 Kliknij w ikonę autentyfikacji w lewym dolnym rogu ekranu, aby odblokować panel i wprowadź nazwę użytkownika oraz hasło Administratora.

| Alo        | System Pro<br>Security &<br>password                                | eferences is trying to unlock<br>Privacy preferences. Type your<br>to allow this. |      |
|------------|---------------------------------------------------------------------|-----------------------------------------------------------------------------------|------|
|            | Name:<br>Password:                                                  | Admin Account                                                                     | gins |
| Allow appl | ications downloaded<br>c App Store<br>c App Store and iden<br>where | l from:<br>itified developers                                                     |      |

1.4 Kliknij w opcję [Anywhere] jak pokazano poniżej.

| 00                        | Security & Privacy              | the second second second second second second second second second second second second second second second s |
|---------------------------|---------------------------------|----------------------------------------------------------------------------------------------------|
| Show All                  |                                 | Q                                                                                                    |
|                           | General FileVault Firewall      | Privacy                                                                                                    |
| A login password          | has been set for this user Cha  | inge Password                                                                                                  |
| Require pas               | ssword immediately ‡ after s    | sleep or screen saver begins                                                                                   |
| Show a me                 | ssage when the screen is locked | Set Lock Message                                                                                               |
| 🗹 Disable aut             | omatic login                    |                                                                                                    |
|                           |                                 |                                                                                                    |
| Allow applications        | downloaded from:                |                                                                                                    |
| Mac App St                | ore                             |                                                                                                    |
| Mac App St     Anywhere   | ore and identified developers   |                                                                                                    |
| Click the lock to prevent | further changes.                | Advanced ?                                                                                                    |

1.5 Wybierz [Allow From Anywhere], oraz potwierdź aby nie podążać za autentyfikację. Po zakończeniu, rozpocznij instalację.

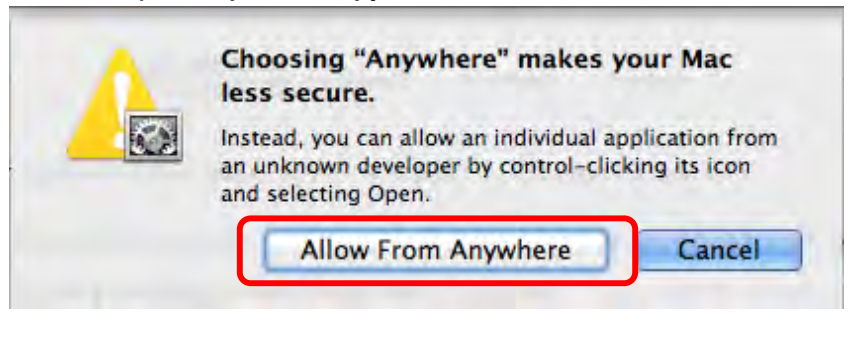

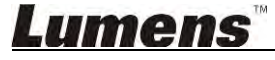

- 2. Proszę pobrać oprogramowanie **Ladibug™** ze strony internetowej **Lumens**.
- 3. Wydobądź pobrany plik i kliknij [Ladibug] aby zainstalować.
- 4. Zakończ instalację, postępując zgodnie z wyświetlanymi instrukcjami.

| 000          | Ladibug MAC             | : 3.0-Set | up-3.0.0              |        | R <sub>20</sub> |  |  |
|--------------|-------------------------|-----------|-----------------------|--------|-----------------|--|--|
|              |                         |           | Q.                    |        |                 |  |  |
| FAVORITES    | Name                    | À         | Date Modified         | Size   | Kind            |  |  |
| All My Files | 😹 Ladibug 3.0           |           | Nov 28, 2014, 1:46 PM | 9.4 MB | Install         |  |  |
| P AirDrop    | Ladibug 3.0 Uninstaller |           | Aug 8, 2014, 5:12 PM  | 104 KB | Applicat        |  |  |

5. Kliknij [Continue].

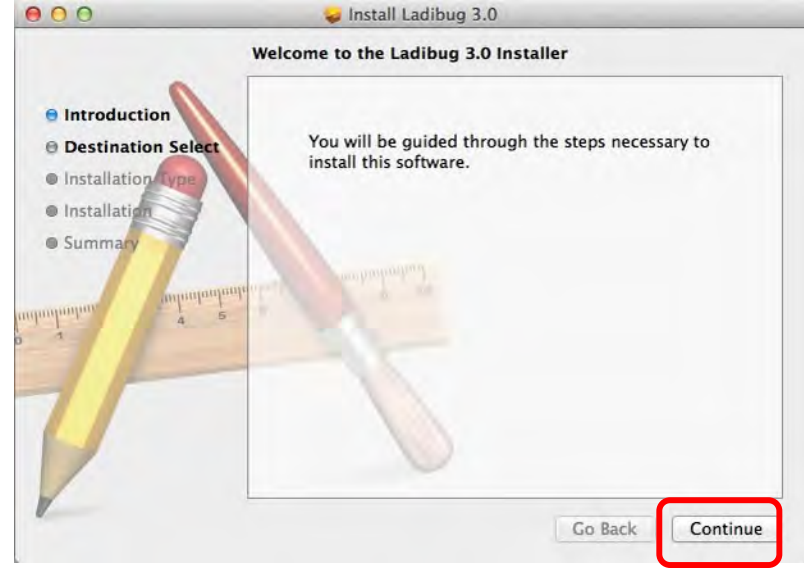

6. Kliknij [Install].

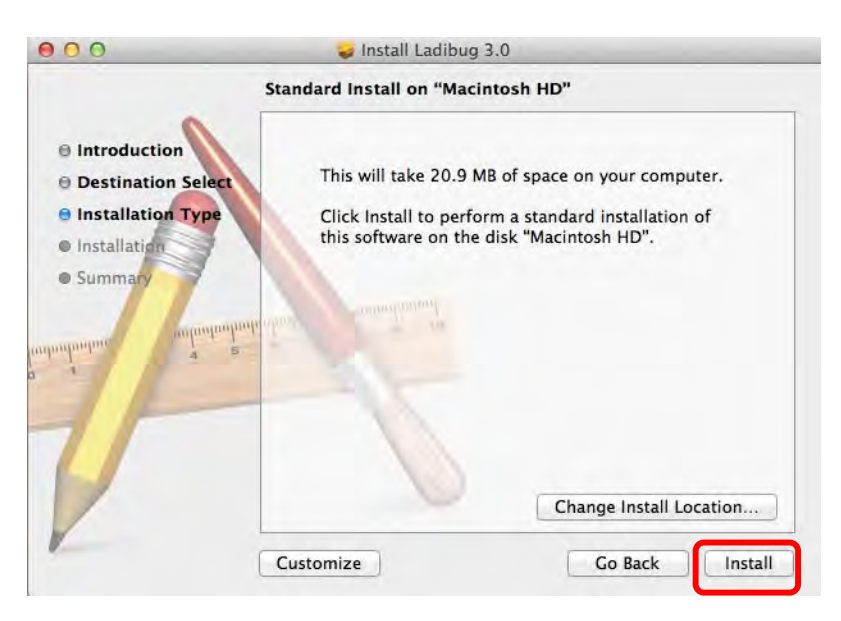

7. Wprowadź nazwę użytkownika i hasło, a następnie wciśnij [Install Software].

| 1 | to allow this. | s name and password |
|---|----------------|---------------------|
| - | Name:          |                     |
|   | Password:      |                     |

8. Kliknij [Continue Installation].

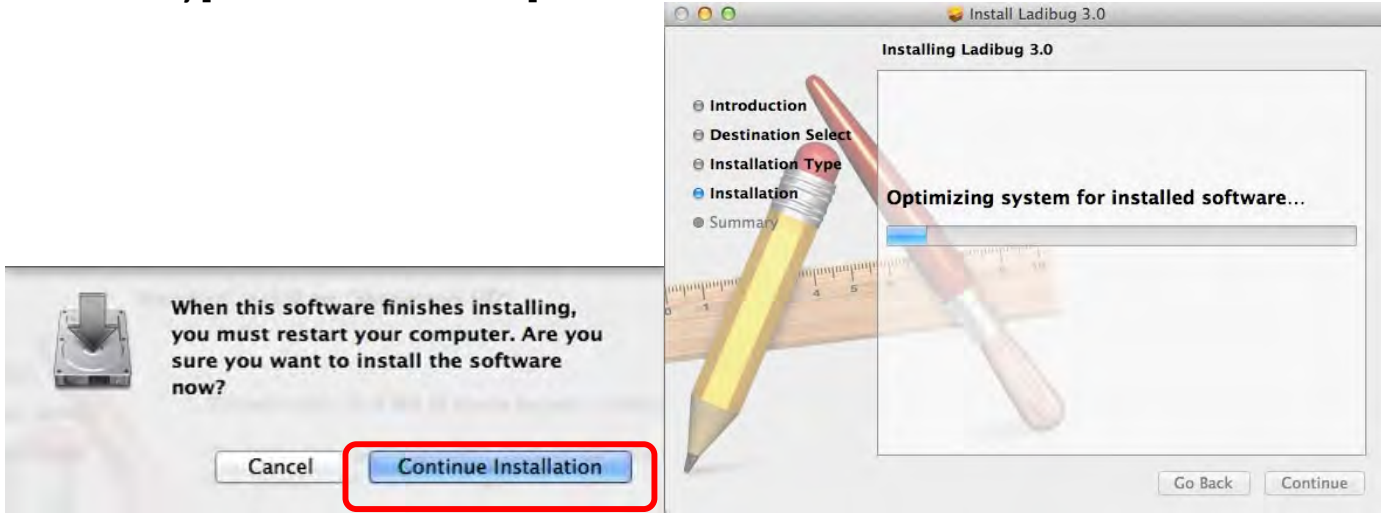

9. Wciśnij [Restart] aby zakończyć instalację oprogramowania.

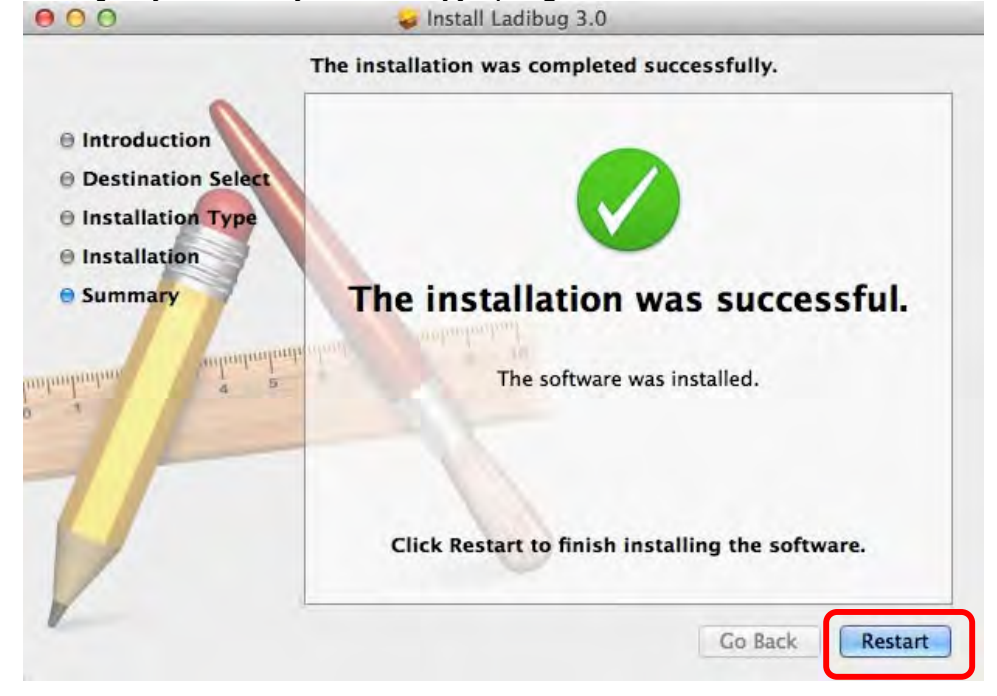

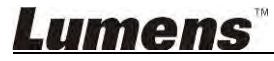

## 4. Podłączenie do Sprzętu

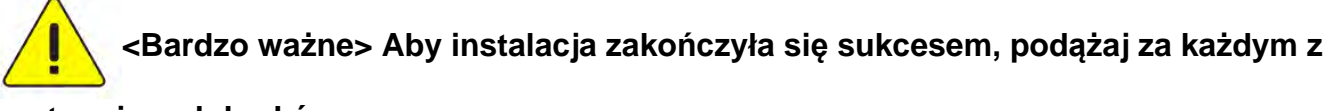

#### następujących kroków.

4.1. Podłącz wtyczkę fotograficznego aparatu dokumentacyjnego.

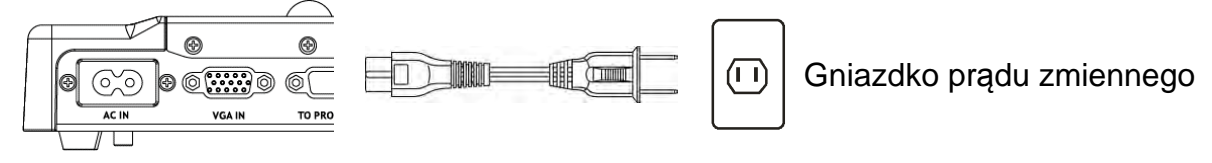

<Uwaga> Wygląd może się różnić w zależności od kraju/regionu.

4.2. Podłącz kabel USB do fotograficznego aparatu dokumentacyjnego oraz swojego komputera.

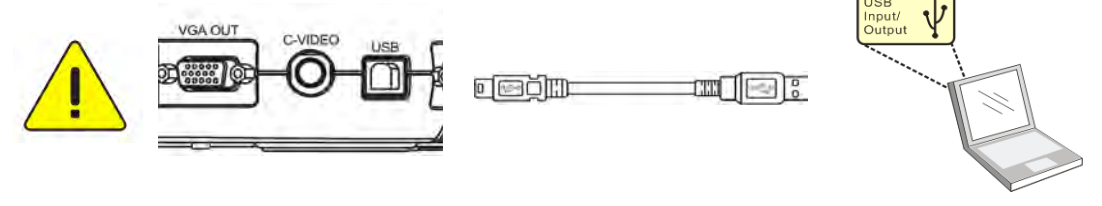

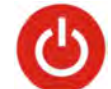

4.3. Włącz do prądu

## acz do prądu i 🥌 .

## 5. Rozpoczęcie używania Ladibug™

Instrukcje dotyczące połączenia Ladibug do aparatu zostały dostarczone poniżej:

#### 5.1. Użyj kabla USB aby połączyć aparat z komputerem

5.1.1. Podwójnie kliknij na ikonę [Ladibug] aby wystartować Ladibug™.

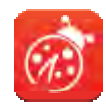

- **5.1.2.** Jeśli przy pierwszym użyciu wyskoczy okno ostrzegające firewall, proszę zaznaczyć **[LAN]** a następnie wcisnąć **[Allow to Access]**.
  - Ostrzeżenie bezpieczeństwa: Kliknij [Unblock].
  - Strona o częstotliwości prądu, proszę dokończyć ustawianie podążając za instrukcjami na ekranie.

Po zakończeniu ustawień wyświetli się obraz na żywo.

Uwaga: Zalecamy sprawdzenie napięcia/częstotliwości lokalej sieci przed ustawieniem częstotliwości zasilania. Na przykład 60 Hz dotyczy Ameryki, Tajwanu, Japonii itd.; 50 Hz obowiązuje w Europie lub innych regionach.

5.1.3. Rozpoczęcie użycia.

Uwaga: Jeśli nie pojawi się obraz, podążaj za za instrukcjami aby nawiązać połączenie:

Kliknij

ij **1999**, otwórz **[Search Window]**, oraz wybierz **[USB Document Camera]**.

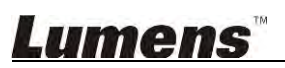

#### 5.2. Połącz bezprzewodowy aparat do dokumentów

Jako pierwszą, użyj niniejszej metody aby połączyć komputer do bezprzewodowego aparatu do dokumentów, dla szczegółowych informacji, proszę zapoznać się z <u>Instrukcja obsługi</u> <u>DC-W50</u>

#### Wymagania sprzętowe

- Jeden komputer z kartą WLAN
- Jeden bezprzewodowy aparat do dokumentów
- 5.2.1. Podwójnie kliknij na ikonę [Ladibug] aby wystartować Ladibug™.

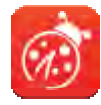

- 5.2.2. Kliknij , otwórz [Search Window], oraz wybierz [Wireless Document Camera].
- **5.2.3. Kliknij** , oraz po zakończeniu wyszukiwania wybierz z listy **bezprzewodowy** aparat do dokumentów

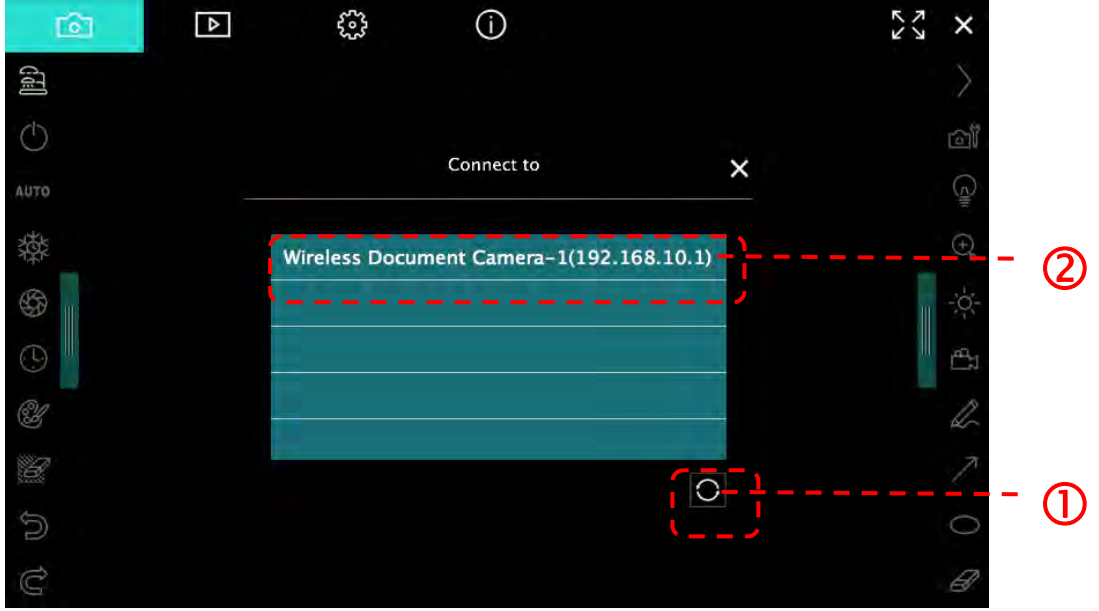

5.2.4. Wybierz administrator (admin) lub odbiorca (odbiorca) aby się zalogować, administrator powinien wprowadzić hasło [1234] (domyślne).

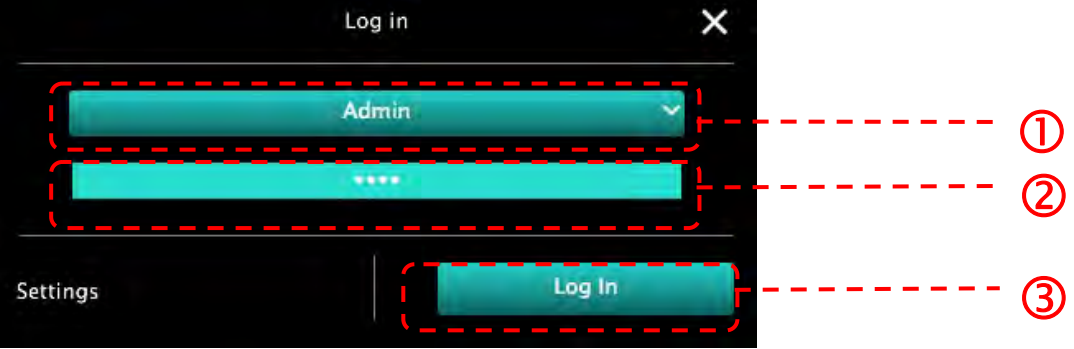

5.2.5. Wciśnij [Log In] aby połączyć oraz rozpocząć działanie.

#### 5.3. Użyj serwera udostępniajacego zdjęcia aby połączyć się z komputerem i aparatem

Dokończ ustawienia udostępniające zdjęcia dla aparatu przed wprowadzeniem w życie niniejszej metody

#### Wymagania sprzętowe

- Dwa komputery z dostępem do internetu
- Jeden aparat

#### 5.3.1. Włącz funkcję udostępniania zdjęć

Używając kabla USB podłącz jeden z komputerów do aparatu oraz podążając za następującymi instrukcjami, włącz funkcję udostępniania zdjęć: Aby uzyskać połączenie dzięki kablowi USB, proszę zapoznać się z 5.1 Użyj kabla USB aby połączyć aparat z komputerem

- aby przełączyć na stronę ustawień funkcji. • Kliknii
- Kliknij [Share Image] aby aktywować udostępnianie obrazu.

[Uwaga] Zanotuj adres serwera udostępniającego zdjęcia, ręcznie wprowadź adres do komputera z różnymi segmentami sieci aby podłączyć.

▼Interfejs Windows

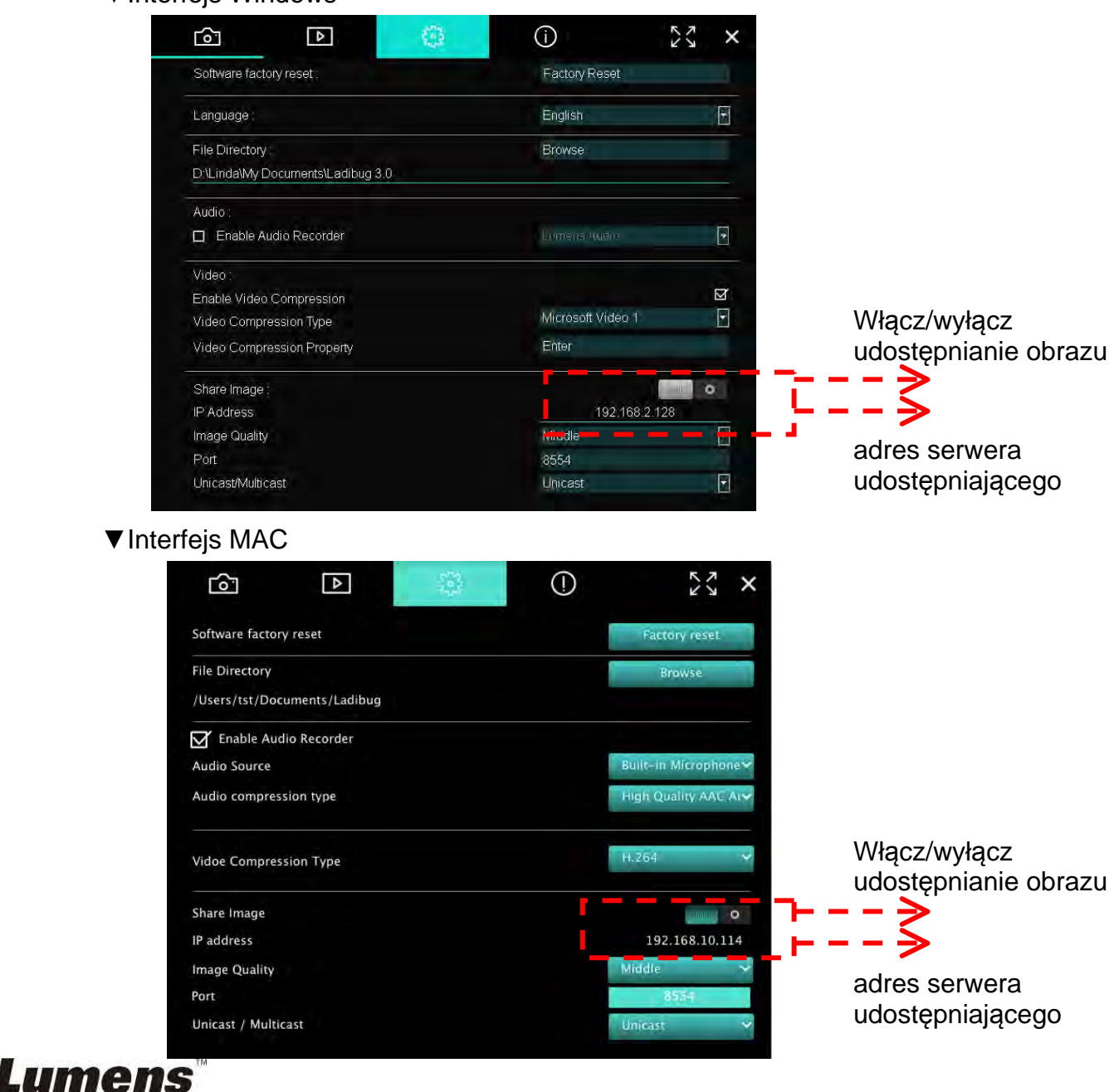

#### 5.3.2. Połącz z serwerem udostępniającym zdjęcia

Użyj Internetu aby połączyć aparat z serwerem udostępniającym zdjęcia dzięki następujacym krokom:

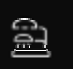

- Kliknij **Hearth**, aby otworzyć **[Search Window]**.
- Wybierz [Image Sharing Server].
- Po zakończeniu automatycznego wyszukiwania, wybierz aparat z tabeli aby połączyć.
- Jeśli aparat nie pojawił się w tabeli, ręcznie wprowadź adres IP serwera udostępniajacego zdjęcia (np. 192.168.2.128)
- Kliknij aby połączyć
- ▼Interfejs Windows

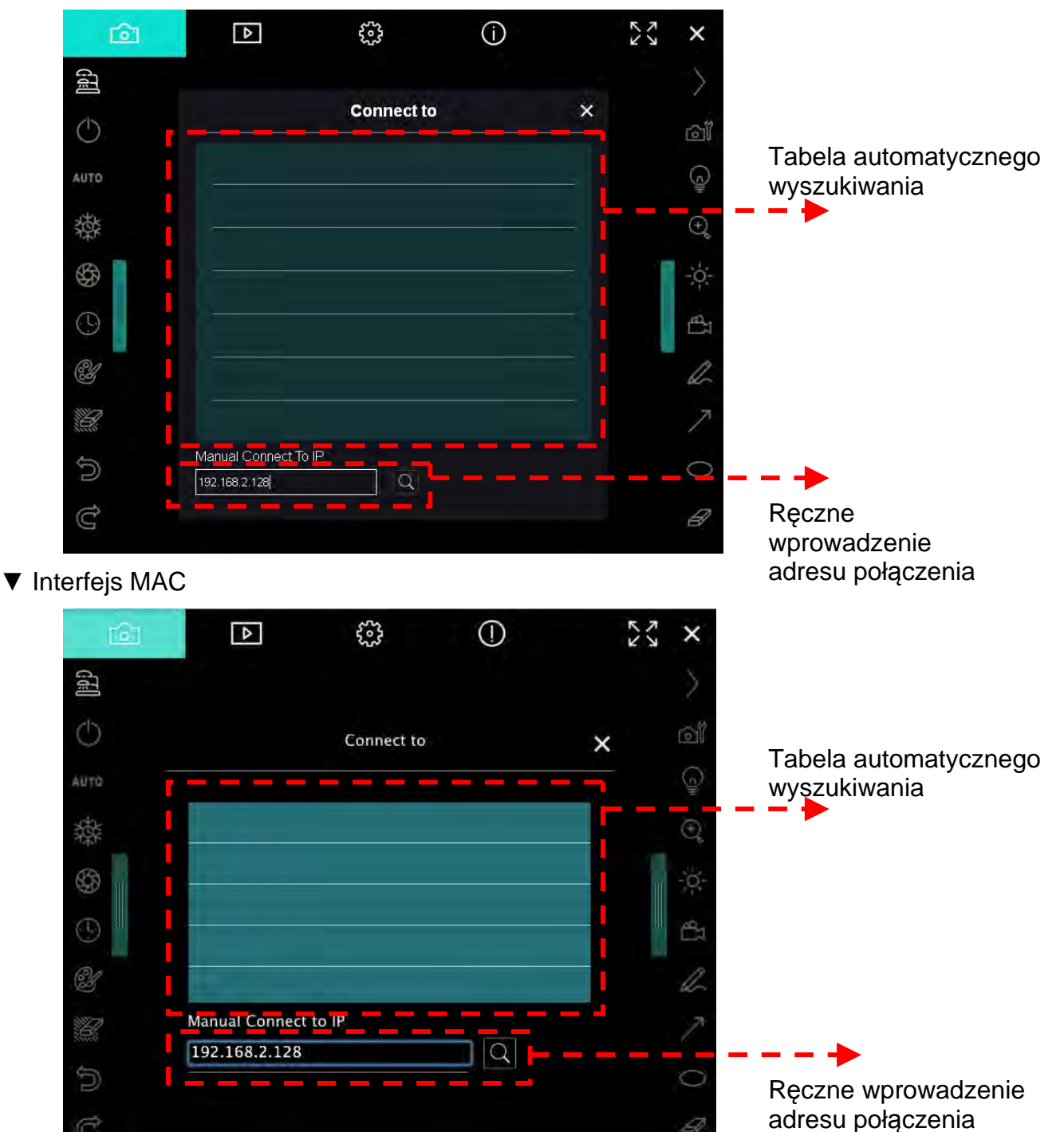

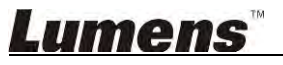

## 6. Opis interfejsu działania

6.1. Interfejs Windows

6.1.1. Wprowadzenie do opragramowania ekranu Windows - Kamerę

(2)

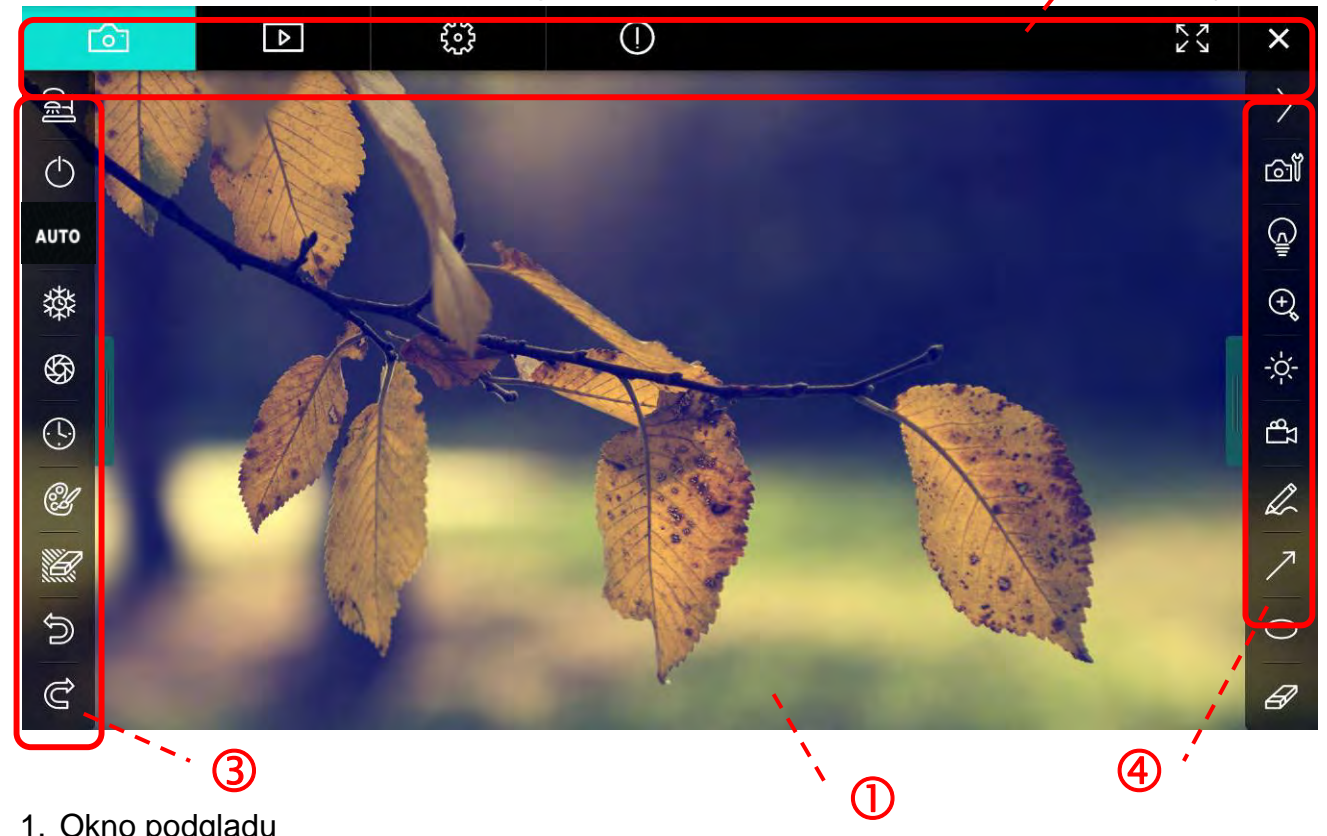

1. Okno podglądu

| 2. 2 | Zmiana strony |                                    |
|------|---------------|------------------------------------|
|      | Ikona         | Opis funkcji                       |
|      |               | Obraz na żywo                      |
|      |               | Strona wyszukiwania obrazu         |
|      |               | Strona ustawień funkcji            |
|      | $\bigcirc$    | Strona informacji o oprogramowaniu |
|      | KS XX         | Zmień na pełny ekran               |
|      | ×             | Zablokuj Ladibug                   |

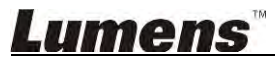

#### 3. Menu funkcji po lewej

6

AL

6

(-

| 2        | Ikona      | Opis funkcji                                                                   |
|----------|------------|--------------------------------------------------------------------------------|
|          | ପୋ         | Wybierz tryb połączenia aparatu                                                |
| то       | $\bigcirc$ | Włącz/wyłącz fotograficzny aparat dokumentacyjny<br>(nie obsługuje modeli USB) |
| <b>禁</b> | AUTO       | Automatyczny fokus                                                             |
| 99<br>D  | 鑅          | StopKlatka                                                                     |
| Ľ        | \$         | Przechwyć                                                                      |
|          | •          | Animacja poklatkowa                                                            |
|          |            | Ustawienia menu adnotacji                                                      |
|          | Ù          | Gumka do mazania (Wymazuje wszystkie obiekty)                                  |
|          | Ņ          | Przywracanie                                                                   |
|          | Û          | Przywróć                                                                       |
|          |            | Zwiń menu                                                                      |

4. Menu funkcji po prawej

| $\rangle$  | $\rangle$ | Ikona      | Opis funkcji                                                                                                    |
|------------|-----------|------------|----------------------------------------------------------------------------------------------------|
| വ്         |           | $\rangle$  | Menu zmiany funkcji                                                                                               |
| G          | /         | <u>آآه</u> | Ustwanienia obrazu                                                                                                |
| ⊕ <b>ç</b> | T         |            | Lampa Włączony/Wyłączony                                                                                          |
| ₽<br>₽     |           | e,         | Przybliżanie/oddalanie obrazu                                                                                     |
| a          |           | ٠<br>م     | Jasność                                                                                                    |
| 7<br>0     |           | Γ          | Nagrywanie; niniejsza funkcja nie jest<br>obsługiwana w trybie bezprzewodowym<br>oraz trybie udostępniania obrazu |
| 8          |           | Ø.         | Narzędzie do swobodnego rysownia                                                                                  |
|            |           | 7          | Strzałka                                                                                                    |
|            |           | 0          | Cyrkiel                                                                                                    |
|            |           | A          | Gumka do mazania                                                                                                  |
|            |           |            | Narysuj prostokąt                                                                                                 |
|            |           | /          | Narysuj linię                                                                                                    |
|            |           | Т          | Edytuj tekst                                                                                                    |
|            |           | <i>[</i> ] | Tryb maskowania                                                                                                   |
|            |           |            | Reflektor                                                                                                    |
|            |           |            | Zwiń menu                                                                                                    |

#### 6.1.2. Wprowadzenie do opragramowania ekranu Windows - Miniatura Wyszukiwarki Obrazu

| ۵         | ন           | Þ                     | £83        |           | í            |              | アン            | ×    |
|-----------|-------------|-----------------------|------------|-----------|--------------|--------------|---------------|------|
|           |             |                       |            |           |              |              |               | LUK  |
| 2014-11-2 | 27-15-54-16 | 2014-11-27-15-54-16 . | 2014-11-27 | -15-54-17 | 2014-11-27-1 | 5-54-17 201  | 4-11-27-15-54 | -20  |
|           |             |                       |            |           |              |              |               | A DH |
| 2014-11-2 | 27-15-54-20 | 2014-11-27-15-54-19   | 2014-11-27 | -15-54-19 | 2014-11-27-1 | 5-54-18 201  | 4-11-27-15-54 | -18  |
|           |             |                       |            |           |              |              |               | T UK |
| ▲ 2       | 27-15-54-23 | 2014-11-27-15-54-23 . | 2014-11-27 | -15-54-24 | 2014-11-27-1 | .5-54-24 201 | 4-11-27-15-54 | -27  |
| P         | <u>ប្រ</u>  |                       | a) (da)    | À         | À            | Go to 3      | page , 3      | / 9  |

| Ikona                 | Opis funkcji                   | Ikona          | Opis funkcji                          |
|-----------------------|--------------------------------|----------------|---------------------------------------|
| 4                     | Załaduj plik do Cloud          | <b>(1)</b>     | Przejdź do poprzedniej<br>strony      |
|                       | Wyślij e-mail                  | $\bigcirc$     | Przejdź do kolejnej strony            |
|                       | Załaduj na Google Drive        | ()<br>()       | Przejdź do ostatniej strony           |
| N<br>N<br>N<br>N<br>N | Wybierz wszystko               | Go to 1 page , | Przejdź do podanej strony             |
| Û                     | Usuń                           | 1/3            | Bieżąca strona/ogólna<br>liczba stron |
| ()<br>()              | Przejdź do pierwszej<br>strony |                |                                       |

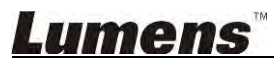

#### 6.1.3. Wprowadzenie do opragramowania ekranu Windows - Duży Obrazek Wyszukiwarki Obrazu

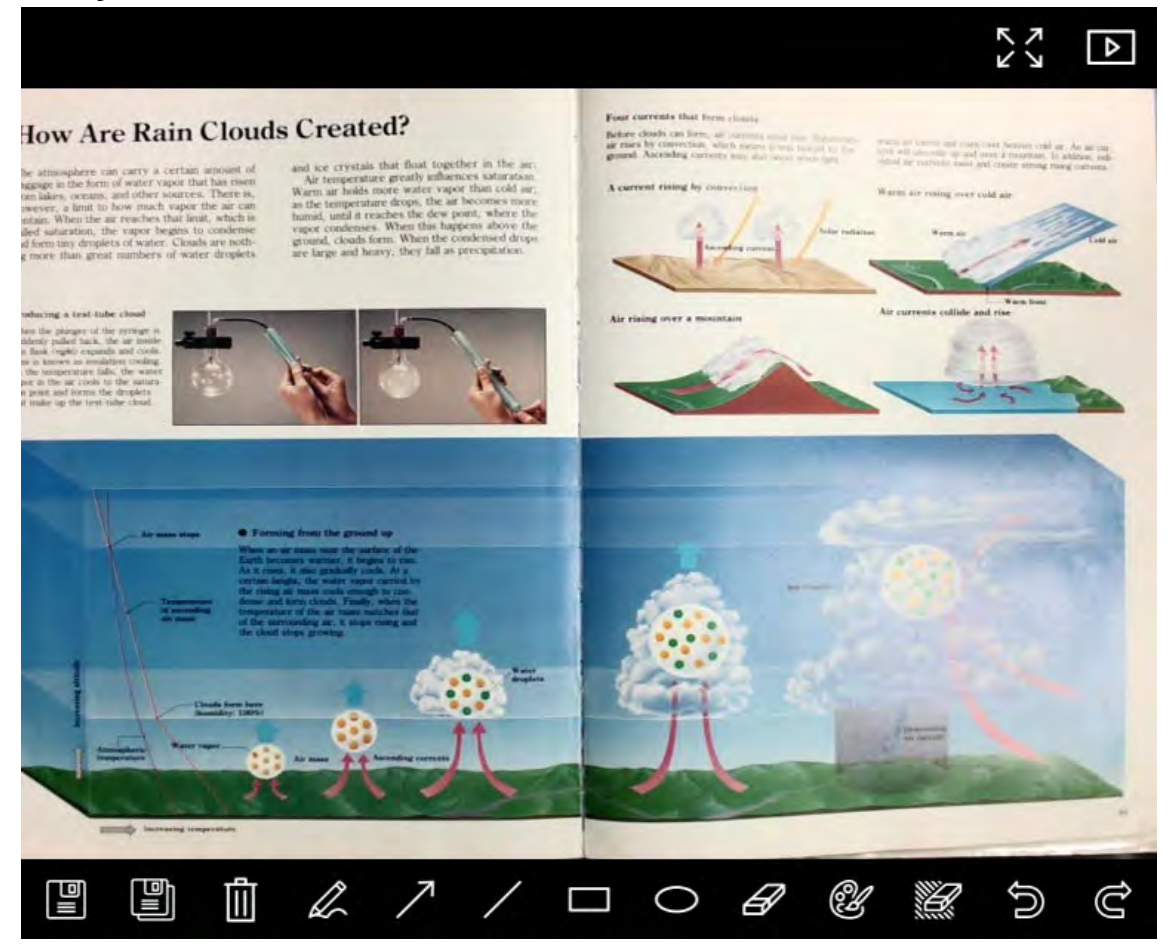

| Ikona      | Opis funkcji                           | Ikona | Opis funkcji                                        |
|------------|----------------------------------------|-------|-----------------------------------------------------|
|            | Zachowaj pliki                         | 0     | Cyrkiel                                             |
|            | Zachowaj jako nowy<br>plik             | A     | Gumka do mazania                                    |
| Û          | Usuń                                   | Û     | Ustawienia menu<br>adnotacji                        |
| Ø.         | Narzędzie do<br>swobodnego<br>rysownia |       | Gumka do mazania<br>(Wymazuje wszystkie<br>obiekty) |
| $\nearrow$ | Strzałka                               | Ô     | Przywracanie                                        |
| /          | Narysuj linię                          | Ĝ     | Przywróć                                            |
|            | Narysuj prostokąt                      |       |                                                     |

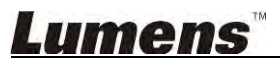

#### 6.1.4. Ustawienia kamery

ി

Kontroluje obraz na żywo poprzez interfejs Ustawienia kamery. Procedura działania jest taka sama przy użyciu **Panela kontrolnego** oraz **Pilota** fotograficznego aparatu dokumentacyjnego. Dla szczegółowych informacji, zapoznaj się z <u>Instrukcją obsługi fotograficznego aparatu dokumentacyjnego</u>.

<Uwaga> Wyświetlenie przycisków może się różnić w zależności od funkcji produktu. Nieaktywny przycisk zmiani barwę na szary.

Kliknij

aby otworzyć interfejs Ustawienia kamery

|                    | Camera S     | ettings             |               |
|--------------------|--------------|---------------------|---------------|
| Auto Focus         | 🔲 Hands free | AF                  |               |
| Focus -            |              |                     |               |
| Auto Exposure      | On           | Ū                   |               |
| Auto White Balance | Off          |                     |               |
| Photo / Text       | Photo        |                     |               |
| Rotate             | 0 °          |                     |               |
| Select Output Size | MJPG,1024x7  | 768,High frame rate | [             |
| Power Frequency    | 60Hz         |                     |               |
| FW Version:        | DHU101R      |                     | Factory reset |

- 1. Automatyczny Fokus: Dostrojenie najlepszej odległości ogniskowej.
- 2. AF bez użycia dłoni: Automatyczne dostrojenie najlepszej odległości ogniskowej.
- 3. Ostrość: Manulane dostrojenie odległości ogniskowej od obiektu.
- 4. Auto Ekspoz.: Ustaw włącz/wyłącz.
- 5. Automatyczny balans bieli: Ustaw włącz/wyłącz.
- 6. Foto/Tekst: Ustaw tryb Foto/Tekst.
- 7. Przekręć: Obracanie obrazu o 0/180 stopni.
- 8. Wybierz rozmiar wyjściowy: Ustawienie wyjściowej rozdzielczości.
- Częstotliwość zasilania: Częstotliwość prądu może różnić się w zależności od kraju. Proszę sprawdzić przed użytkowaniem.
   <Uwaga> W większości części świata jest to 50 Hz. W Ameryce zwykle jest to jednak 60 Hz.
- **10. Wersja oprogramowania:** Wersja oprogramowania fotograficznego aparatu dokumentacyjnego.
- **11. Reset fabr:** Reset domyślnych ustawień fabrycznych aparatu do dokumentów; W modelu bezprzewodowym nie jest to obsługiwane.

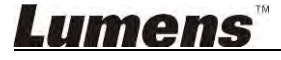

#### 6.1.5. Animacja poklatkowa (ustawienia wybuchowe)

|          |              | Time   | Lapse     |            | ×     |
|----------|--------------|--------|-----------|------------|-------|
| File Nam | e:           | Lumens | -YYYY-MM- | DD-HH-NN-S | 3.jpg |
| Select   | he start tim | 18     |           |            |       |
| 🔘 Ri     | ght Now      |        |           |            |       |
| St       | art at       | :201   | 4/12/12 🔽 | 17:24:23   | ŧ     |
| Time L:  | apse Settin  | gs     |           |            | -     |
| Capti    | ire Interval |        | 5         | Seconds    |       |
| C:       | apture Time  |        | 4         | Hours      |       |
|          | apture Fran  | пе     | 100       | Frames     |       |

- **1.** Sprecyzuj nazwę pliku.
- 2. Ustaw czas startu.
- 3. Ustaw interwał oraz czas uchwycenia.

#### 6.1.6. Ustawienia menu adnotacji

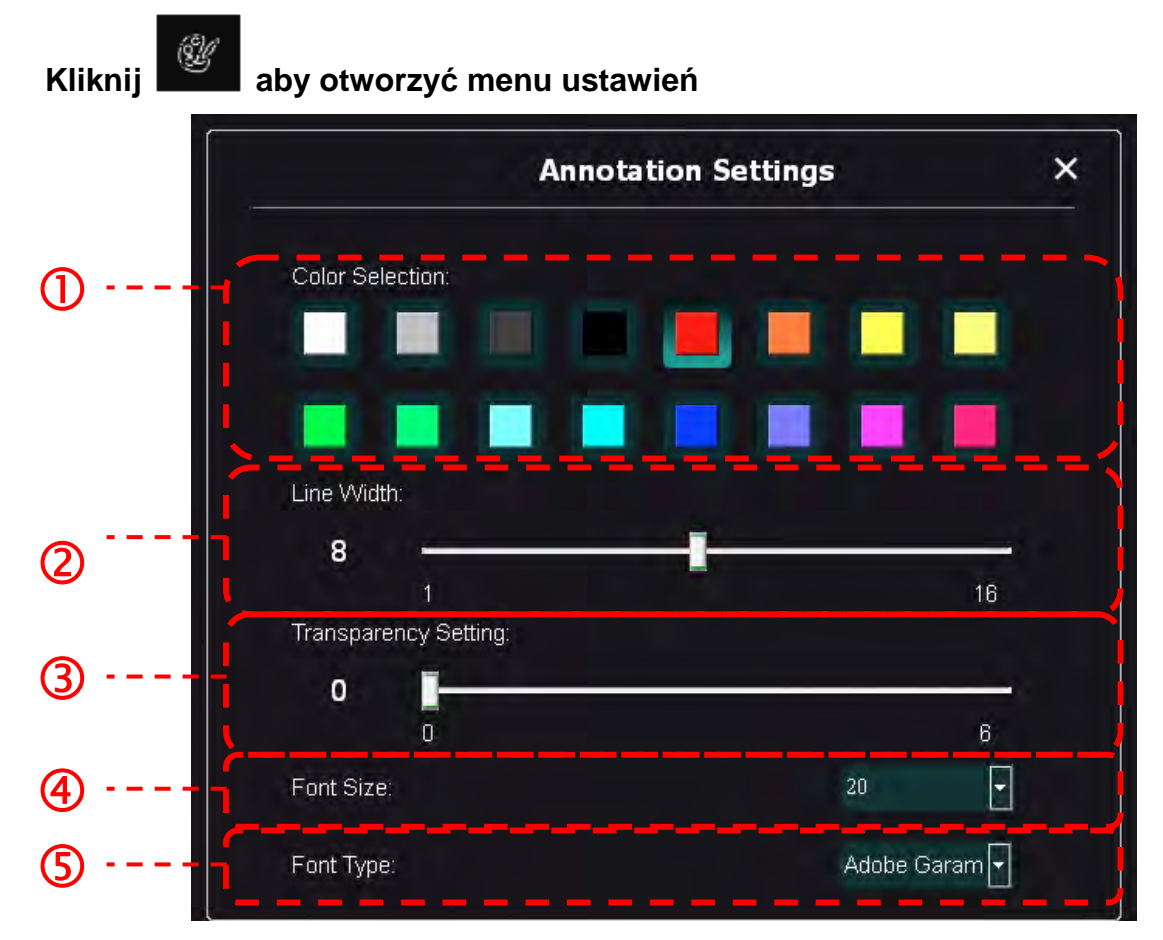

- 1. Wybierz kolor długopisu
- 2. Wybierz szerkość linii
- 3. Wybierz rozmiar czcionki
- 4. Wybierz czcionkę

#### 6.1.7. Ustawienia (Zaawansowane)

Kliknij

aby otworzyć menu ustawień

|                                                                                                    |                                                   |             | r<br>K |
|----------------------------------------------------------------------------------------------------|---------------------------------------------------|-------------|--------|
| Software factory reset :                                                                                            | Factory reset                                     |             |        |
| Language :                                                                                                    | English                                           | •           |        |
| File Directory :                                                                                                    | Browse                                            |             |        |
| D:\Linda\My Documents\Ladibug 3.0                                                                                   |                                                   |             |        |
| Audio :                                                                                                    |                                                   |             |        |
| ☑ Enable Audio Recorder                                                                                             | Realtek HD Audio Input                            | *           |        |
| Video :                                                                                                    |                                                   |             |        |
| Enable Video Compression                                                                                            |                                                   | M           |        |
| Video Compression Type                                                                                              |                                                   | -           |        |
| Video Compression Property                                                                                          |                                                   |             |        |
| Share Image :                                                                                                    |                                                   | 0           |        |
| IP address                                                                                                    | 192.168.7.63                                      |             |        |
| Image Quality                                                                                                    | Middle                                            | •           |        |
| Port                                                                                                    |                                                   |             |        |
| Unicast/Multicast                                                                                                   |                                                   | <b>&gt;</b> |        |
| <br>Software Mode :                                                                                                 |                                                   |             |        |
| <ul> <li>Annotation mode: Supports advanced annotation<br/>graphics card is required, (512MB RAM or high</li> </ul> | on, mask and spotlight functions. An independer). | ent         |        |
| Live mode: Only supports simple apportation ful                                                                     | octions                                           |             |        |

- 1. Reset do ustawień fabrycznych: Resetuj do wartości domyślnych.
- 2. Język: Wybierz język.
- 3. Nazwa katalogu: Ścieżka przechowywania pliku.
- 4. Odblokuj nagrywarkę dźwięków: Aktywuj funkcję nagrywania oraz wybierz urządzenie wyjściowe dźwięku.
- 5. Włącz kompresję wideo: Aktywuj kompresję wideo.
- 6. Typ kompresji wideo: Ustaw format kompresji wideo.
- 7. Właściwości kompresji wideo: Otwórz ustawienia zaawansowane dla formatu kompresji wideo.
- 8. Udostępnij obraz: Udostępnij obraz; ninijesza funkcja nie jest obsługiwana w trybie bezprzewodowym.
- 9. Adres IP: Adres serwera IP dla udostępniania obrazu.
- 10. Jakość obrazu: Wybierz jakość obrazu (Wysoka/średnia/niska).
- 11. Port: Wprowadź ustawienia portu (8500 ~ 9000).
- 12. Transmisja pojedyńcza / Transmisja wielokrotna: Wybierz typ maski.
- **13. Tryb oprogramowania:** Zmień tryb używany na tryb na żywo/tryb adnotacji w zależności od potrzeb.

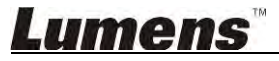

#### 6.2. Interfejs MAC

6.2.1. Wprowadzenie do opragramowania ekranu MAC,- Kamerę

12

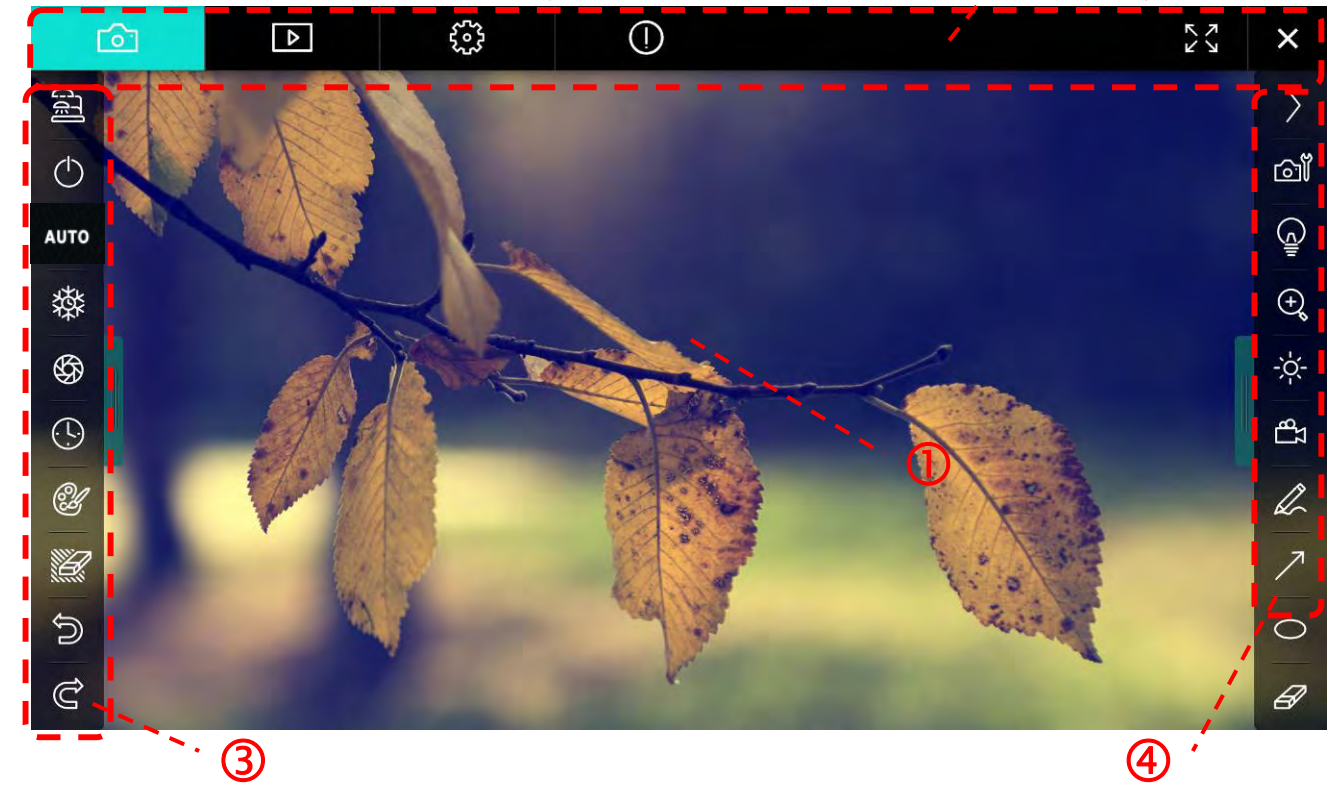

1. Okno podglądu

| 2. 2               | Zmiana strony              |                                    |  |  |  |  |
|--------------------|----------------------------|------------------------------------|--|--|--|--|
| Ikona Opis funkcji |                            |                                    |  |  |  |  |
|                    | <u>(</u> ]                 | Obraz na żywo                      |  |  |  |  |
|                    | Strona wyszukiwania obrazu |                                    |  |  |  |  |
|                    | Strona ustawień funkcji    |                                    |  |  |  |  |
|                    | $\bigcirc$                 | Strona informacji o oprogramowaniu |  |  |  |  |
|                    | К 7<br>К 5<br>УК           | Z Zmień na pełny ekran             |  |  |  |  |
|                    | ×                          | Zablokuj Ladibug                   |  |  |  |  |

## <u>Lumens</u>"

#### 3. Menu funkcji po lewej

AL

6

| 2        | Ikona      | Opis funkcji                                                                 |
|----------|------------|------------------------------------------------------------------------------|
|          | ୁମା        | Wybierz tryb połączenia aparatu                                              |
| то       | $\bigcirc$ | Włącz/wyłącz fotograficzny aparat dokumentacyjny (nie obsługuje modeli USB). |
| <b>禁</b> | AUTO       | Automatyczny fokus                                                           |
| 99<br>]  | 發          | StopKlatka                                                                   |
| Ľ        | \$         | Przechwyć                                                                    |
|          | O          | Animacja poklatkowa                                                          |
|          | Ċ          | Ustawienia menu adnotacji                                                    |
|          |            | Gumka do mazania (Wymazuje wszystkie obiekty)                                |
|          | ŝ          | Przywracanie                                                                 |
|          | Û          | Przywróć                                                                     |
|          |            | Zwiń menu                                                                    |

## <u>Lumens</u>"

4. Menu funkcji po prawej

| $\rangle$  | $\rangle$ | Ikona      | Opis funkcji                                                                                                    |
|------------|-----------|------------|----------------------------------------------------------------------------------------------------|
| വ്         |           | $\rangle$  | Menu zmiany funkcji                                                                                               |
| (c)        | /         | <u>آنا</u> | Ustwanienia obrazu                                                                                                |
| ⊕ <b>°</b> | T         | <u>آ</u>   | Lampa Włączony/Wyłączony                                                                                          |
| -ċ-<br>₽   |           | Q          | Przybliżanie/oddalanie obrazu                                                                                     |
| A          |           | *Č**       | Jasność                                                                                                    |
| 7<br>0     | -         | Γ          | Nagrywanie; niniejsza funkcja nie jest<br>obsługiwana w trybie bezprzewodowym<br>oraz trybie udostępniania obrazu |
| 8          |           | Ø.         | Narzędzie do swobodnego rysownia                                                                                  |
|            |           | 7          | Strzałka                                                                                                    |
|            |           | 0          | Cyrkiel                                                                                                    |
|            |           | A          | Gumka do mazania                                                                                                  |
|            |           |            | Narysuj prostokąt                                                                                                 |
|            |           | /          | Narysuj linię                                                                                                    |
|            |           | Т          | Edytuj tekst                                                                                                    |
|            |           | <i>[</i> ] | Tryb maskowania                                                                                                   |
|            |           |            | Reflektor                                                                                                    |
|            |           |            | Zwiń menu                                                                                                    |

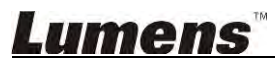

#### 6.2.2. Wprowadzenie do opragramowania ekranu MAC - Miniatura Wyszukiwarki Obrazu

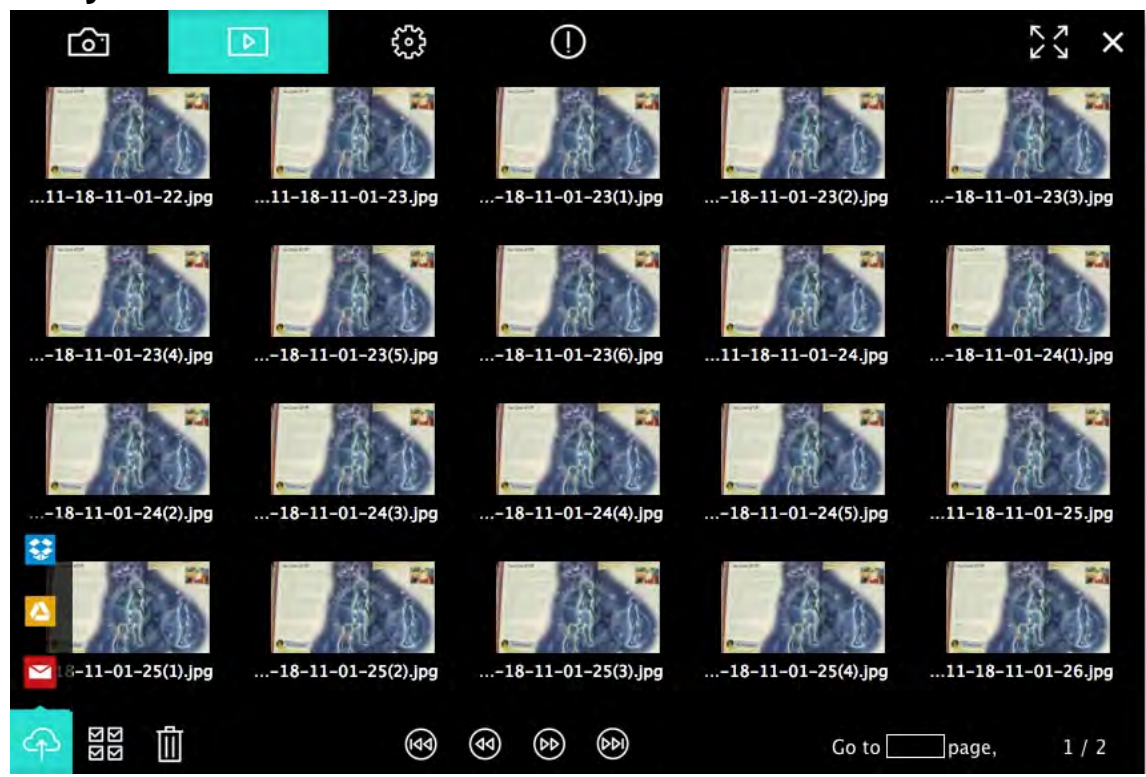

| Ikona                           | Opis funkcji            | Ikona          | Opis funkcji                          |
|---------------------------------|-------------------------|----------------|---------------------------------------|
| $\langle \hat{\varphi} \rangle$ | Załaduj plik do Cloud   | (c)            | Przejdź do pierwszej strony           |
|                                 | Wyślij e-mail           | <b>(</b>       | Przejdź do poprzedniej<br>strony      |
|                                 | Załaduj na Google Drive |                | Przejdź do kolejnej strony            |
| <b>\$</b> \$                    | Załaduj na Dropbox      | $(\mathbf{b})$ | Przejdź do ostatniej strony           |
| ы<br>ы<br>ы<br>ы                | Wybierz wszystko        | Go topage,     | Przejdź do podanej strony             |
| 1                               | Usuń                    | 1 / 2          | Bieżąca strona/ogólna<br>liczba stron |

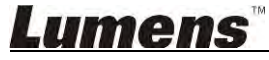

#### 6.2.3. Wprowadzenie do opragramowania ekranu MAC - Duży Obrazek Wyszukiwarki Obrazu

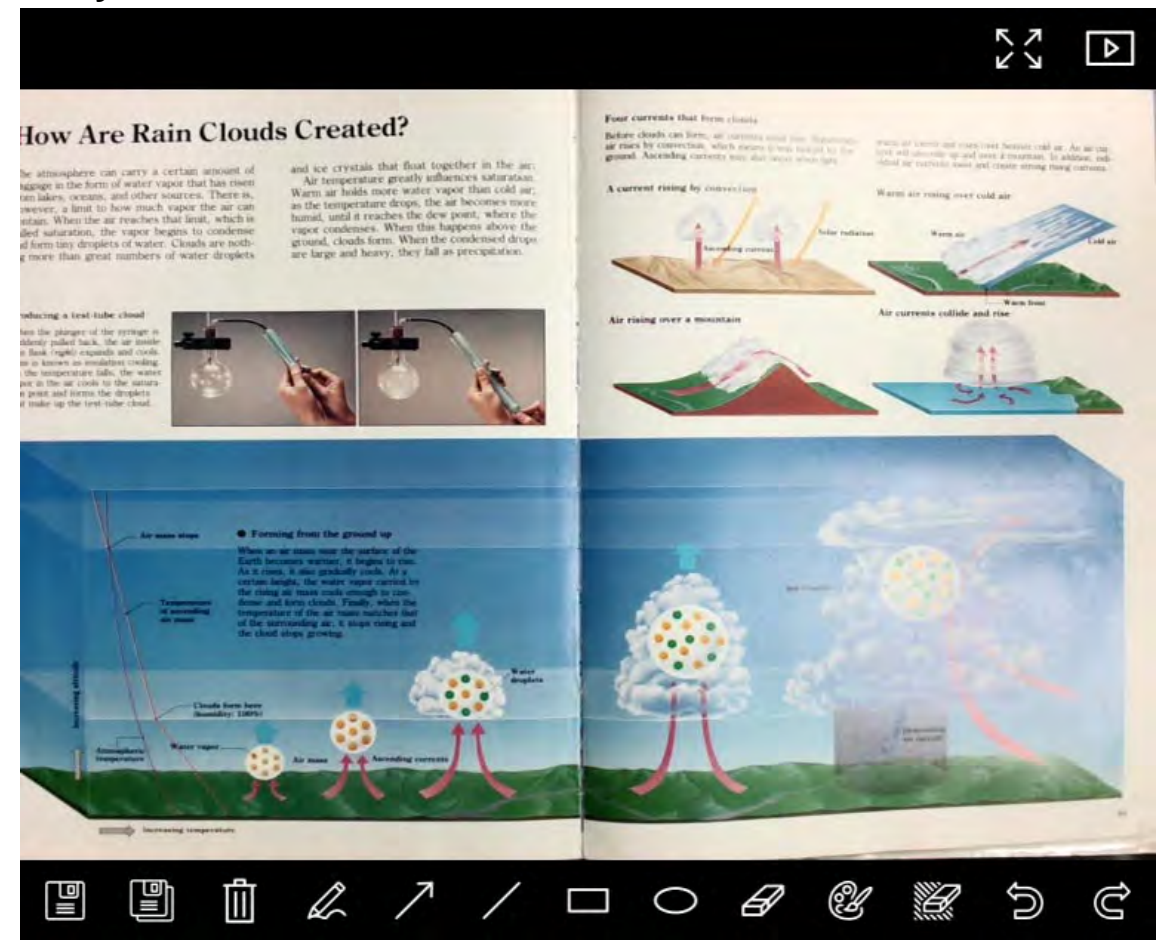

| Ikona | Opis funkcji                           | Ikona | Opis funkcji                                        |
|-------|----------------------------------------|-------|-----------------------------------------------------|
|       | Zachowaj pliki                         | 0     | Cyrkiel                                             |
|       | Zachowaj jako nowy<br>plik             | Ð     | Gumka do mazania                                    |
| Ū     | Usuń                                   | Ŀ     | Ustawienia menu<br>adnotacji                        |
|       | Narzędzie do<br>swobodnego<br>rysownia |       | Gumka do mazania<br>(Wymazuje wszystkie<br>obiekty) |
| 7     | Strzałka                               | C)    | Przywracanie                                        |
| /     | Narysuj linię                          | Ĝ     | Przywróć                                            |
|       | Narysuj prostokąt                      |       |                                                     |

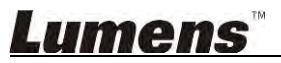

#### 6.2.4. Ustawienia kamery

Kliknii

Kontroluje obraz na żywo poprzez interfejs Ustawienia kamery. Procedura działania jest taka sama przy użyciu **Panela kontrolnego** oraz **Pilota** fotograficznego aparatu dokumentacyjnego. Dla szczegółowych informacji, zapoznaj się z <u>Instrukcją obsługi fotograficznego aparatu dokumentacyjnego</u>.

<Uwaga> Wyświetlenie przycisków może się różnić w zależności od funkcji produktu. Nieaktywny przycisk zmiani barwę na szary.

ല് aby otworzyć interfejs Ustawienia kamery Camera settings × Auto Focus Hands free AF Focus Auto Exposure Auto White Balance Off Photo/Text Photo Rotate 0 Select Output Size MJPEG: 1024x768 1~ 60Hz Power Frequency FW Version: DHU101R Factory reset

- 1. Automatyczny fokus: Dostrojenie najlepszej odległości ogniskowej.
- 2. AF bez użycia dłoni: Automatyczne dostrojenie najlepszej odległości ogniskowej.
- 3. Ostrość: Manulane dostrojenie odległości ogniskowej od obiektu.
- 4. Auto Ekspoz.: Ustaw włącz/wyłącz.
- 5. Automatyczny balans bieli: Ustaw włącz/wyłącz.
- 6. Foto/Tekst: Ustaw tryb Foto/Tekst.
- 7. Przekręć: Obracanie obrazu o 0/180 stopni.
- 8. Wybierz rozmiar wyjściowy: Ustawienie wyjściowej rozdzielczości.
- Częstotliwość zasilania: Częstotliwość prądu może różnić się w zależności od kraju. Proszę sprawdzić przed użytkowaniem.
   <Uwaga> W większości części świata jest to 50 Hz. W Ameryce zwykle jest to jednak 60 Hz.
- **10. Wersja oprogramowania:** Wersja oprogramowania fotograficznego aparatu dokumentacyjnego.
- **11. Reset fabr:** Reset domyślnych ustawień fabrycznych aparatu do dokumentów; W modelu bezprzewodowym nie jest to obsługiwane.

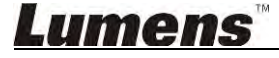

#### 6.2.5. Animacja poklatkowa ( ustawienia wybuchowe)

| Kliknij 🗖 | aby wejść do me                                            | enu Animacja<br>Time La | i poklatkowa<br>pse | ×                          |
|-----------|------------------------------------------------------------|-------------------------|---------------------|----------------------------|
| 0         | File Name:                                                 | Lumens                  | -YYYY-MM-DD-HH      | I-NN-SS.jpg                |
| 2         | Select the start time:<br>Right Now<br>Start at            | 12/12/2014              | 5:12:53 PM          |                            |
| 3         | Time Lapse Settings:<br>Capture Interval —<br>Capture Time |                         | 5<br>1<br>100       | Seconds<br>Hours<br>Frames |
|           | Capture Frame                                              | Start                   |                     | Frames                     |

- **1.** Sprecyzuj nazwę pliku.
- 2. Ustaw czas startu.

**3.** Ustaw interwał oraz czas uchwycenia.

#### 6.2.6. Ustawienia menu adnotacji

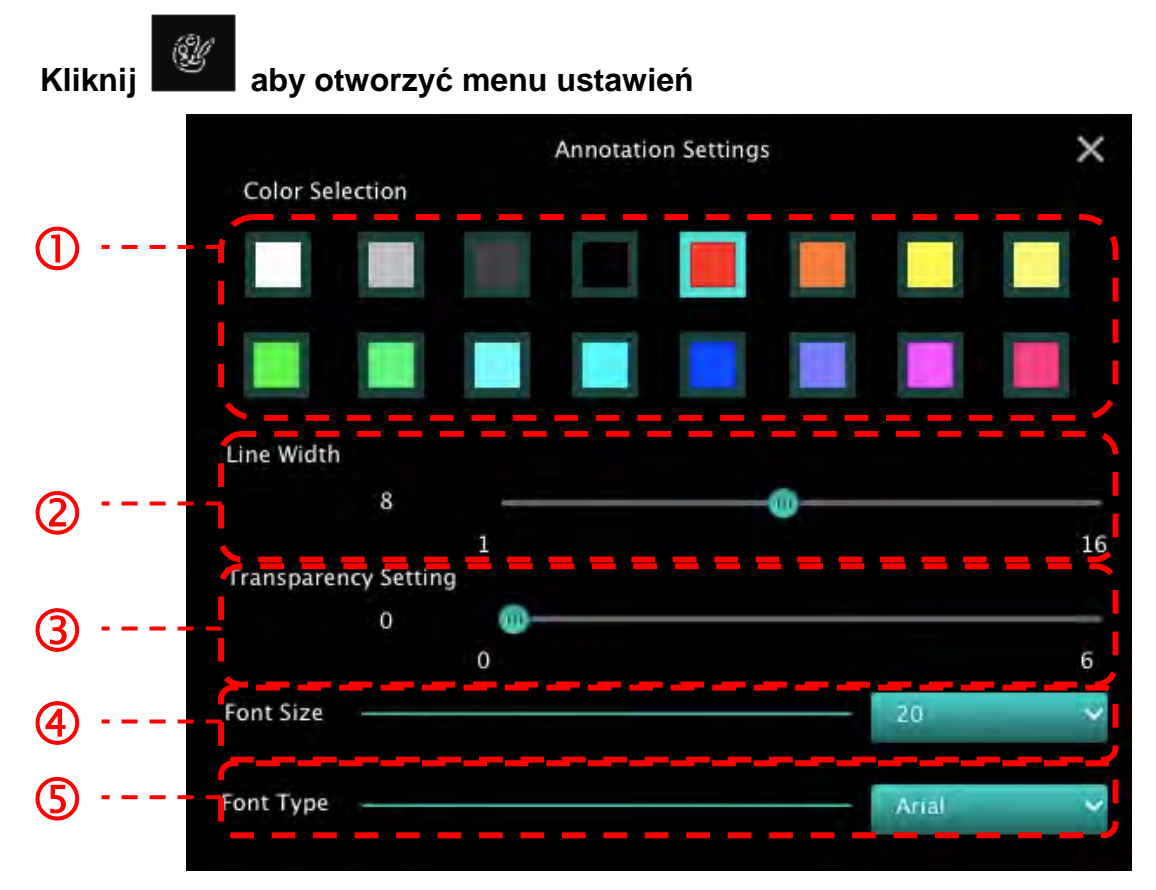

- 1. Wybierz kolor długopisu
- 2. Wybierz szerkość linii
- 3. Wybierz przezroczystość
- 4. Wybierz rozmiar czcionki
- 5. Wybierz czcionkę

#### 6.2.7. Ustawienia (Zaawansowane)

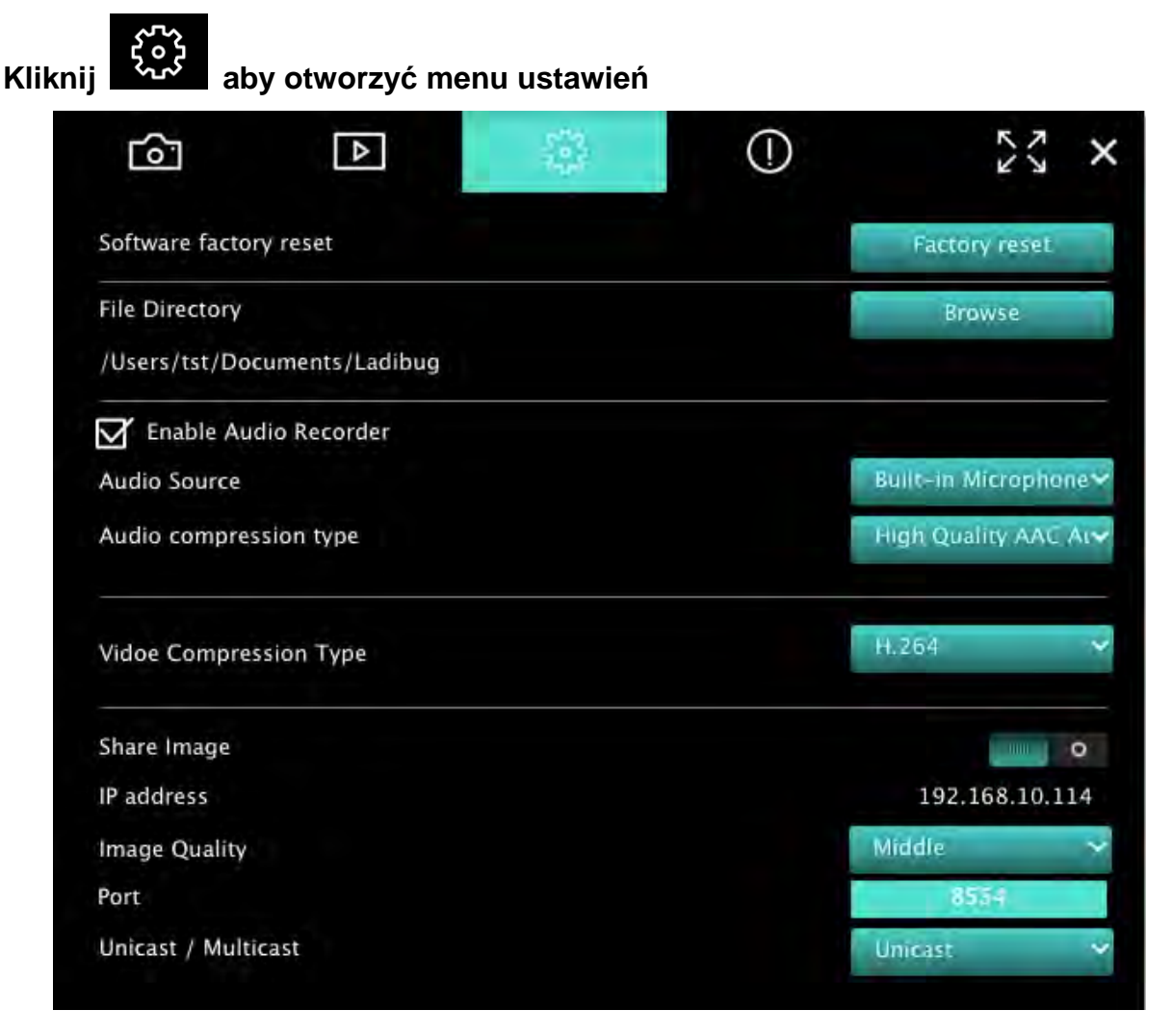

- 1. Reset do ustawień fabrycznych: Resetuj do wartości domyślnych.
- 2. Nazwa katalogu: Ścieżka przechowywania pliku.
- 3. Odblokuj nagrywarkę dźwięków: Aktywuj funkcję nagrywania.
- 4. Źródło dźwięku: Wybierz urządzenie wyjścia dźwięku.
- 5. Typ kompresji audio: Wybierz jakość wyjścia dźwięku.
- 6. Typ kompresji wideo: Ustaw format kompresji wideo.
- 7. Udostępnij obraz: Udostępnij obraz; ninijesza funkcja nie jest obsługiwana w trybie bezprzewodowym.
- 8. Adres IP: Adres serwera IP dla udostępniania obrazu.
- 9. Jakość obrazu: Wybierz jakość obrazu (Wysoka/średnia/niska).
- 10. Port: Wprowadź ustawienia portu (8500 ~ 9000).
- 11. Transmisja pojedyńcza / Transmisja wielokrotna: Wybierz typ maski.

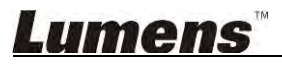

## 7. Opis funkcji - Dla Windows

#### 7.1 Włącz/wyłącz aparat

Kliknii

 $\triangleright$ 

aby włączyć/wyłączyć aparat.

< Uwaga> Dla modeli USB, bezpośrednio wyłącz oprogramowanie

#### 7.2 Chciałbym zoptymalizować obraz

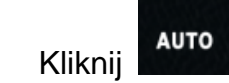

#### 7.3 Chciałbym zamrozić obraz na żywo

- ≻ Kliknij aby zamrozić obraz na żywo Ladibug™.
- Kliknij ponownie aby znieść zamrożenie.

#### 7.4 Chciałbym włączyć/wyłączyć lampę

Kliknij Aby włączyć/wyłączyć aparat.

#### 7.5 Chciałbym powiększyć/pomniejszyć obrazy

- Kliknij Kliknij kliknij kli kliknij kliknij kliknij kliknij kliknij kliknij kliknij klikn
- > Przesuń w prawo, aby zwiększyć zoom, lub w lewo, aby go zmniejszyć.

#### 7.6 Chciałbym wyregulować jasność

- > Kliknii
  - , aby otworzyć pasek do przewijania, regulujący jasność.
- > Przesuń w prawo, aby pojaśnić, przesuń w lewo, aby pociemnić.

#### 7.7 Chciałbym uchwycić obrazy

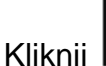

aby uchwycić i zachować obrazy.

<Uwaga> Po uchwyceniu obrazu, proszę przeglądać obrazy na stronie wyszukiwarki

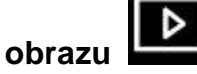

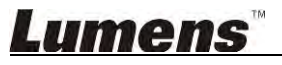

 $\triangleright$ 

#### 7.8 Chciałbym uchwycić obrazy stale

Kliknij aby otworzyć ustawienia trybu wybuchowego. Kliknij [OK] po zakończeniu ustawień.

<Uwaga> Dla szczegółowych informacji dotyczących ustawienia opóźnienia czasu, zapoznaj się z <u>6.1.5 Animacja poklatkowa</u>

<Uwaga> Po uchwyceniu obrazu, proszę przeglądać obrazy na stronie wyszukiwarki

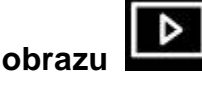

7.9 Chciałbym nagrywać

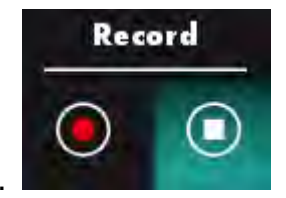

Kliknij aby otworzyć narzędzie nagrywające.

<Uwaga> Kliknij aby otworzyć okno ustawień formatu wideo oraz źródło dźwięku. Dla szczegółowych informacji proszę zapoznać się z <u>6.1.7 Ustawienia</u>

- Kliknij kateri aby rozpocząć nagrywanie.
- > Kliknij

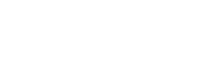

- aby zakończyć nagrywanie.
- > Kliknij aby zamknąć narzędzie nagrywające.

<Uwaga> Możesz dodać adnotację podczas nagrywania ale nie możesz jej zachować <Uwaga<u>> Po u</u>chwyceniu obrazu, proszę przeglądać obrazy na stronie wyszukiwarki

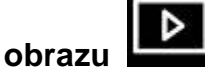

<Uwaga> Funkcja nagrywania nie jest dostępna gdy połączono z serwerem udostępniającym zdjęcia lub siecią bezprzewodową

7.10 Chciałbym dopisać adnotacje do wyświetlonego obrazu

Uwaga> Aby przypisać adnotacje do zgromadzonych obrazów, proszę otworzyć

stronę wyszukiwarki obrazu

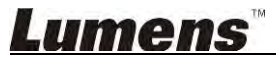

> Wybierz narzędzie adnotacyjne.

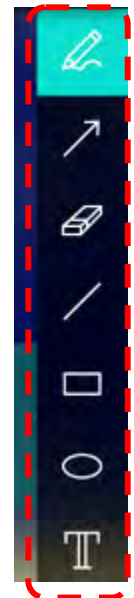

> Zaznacz lub dokonaj adnotacji wyświetlonego obrazu.

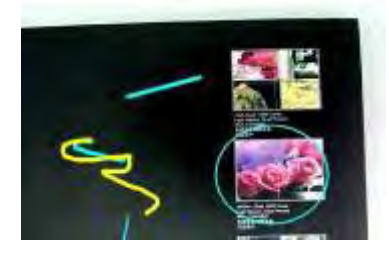

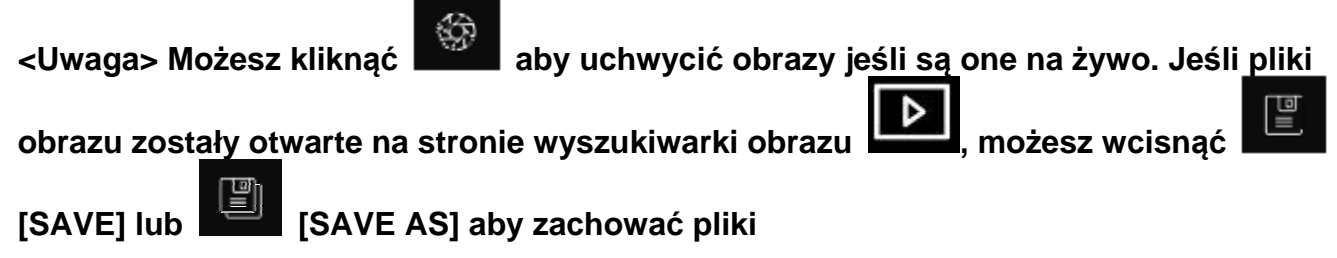

#### 7.11 Chciałbym dodać adnotacje tekstową do obrazów

- Wybierz T
- Kliknij w ekran aby wyświelić okno [Text Tool].

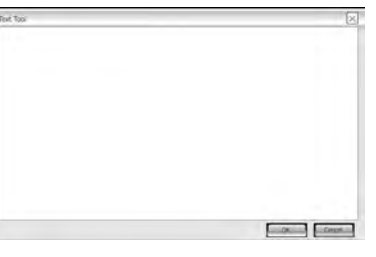

> Wpisz tekst w puste miejsca oraz wciśnij [OK].

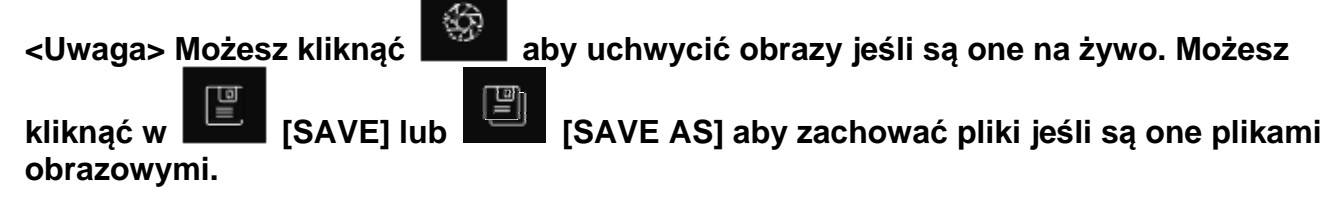

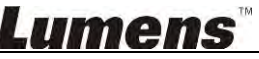

#### 7.12 Chciałbym użyć tryb maski

- Kliknij aby otworzyć tryb maski.
- > Możesz bezpośrednio modyfikowć długość i szerokość bloku za pomocą myszką.
- Kliknij aby zamknąć tryb maski.

#### 7.13 Chciałbym użyć tryb reflektora

- Kliknij aby otworzyć tryb reflektora.
- > Możesz bezpośrednio modyfikowć długość i szerokość bloku za pomocą myszką.

> Kliknij aby zmienić kształt reflektora..

Kliknij 📩 aby zamknąć tryb podświetlenia.

#### 7.14 Chciałbym przechowywać zgromadzone obrazy

Proszę zmienić na stronę wyszukiwarki obrazu aby przejść do następujących kroków

#### 7.14.1 Przeglądaj obrazy

 $\triangleright$ 

- Otwórz stronę wyszukiwarki obrazu aby przeglądać miniaturki zgromadzonych obrazów
- Kliknij w ikonę po prawej/lewej stronie aby zmienić na inną stronę, lub wprowadzić cyfry dla zmiany do podanej strony

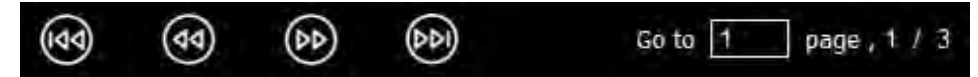

> Podwójnie kliknij w obraz aby wyświetlić większe zdjęcie

Kliknij aby zmienić na pełny ekran

> Wciśnij , aby powrócić do miniaturki obrazu

#### 7.14.2 Usuń obraz

- Kliknij w obraz lub kliknij w wybierz wszystko
- Następnie kliknij Usuń

aby usunać wybrany obraz

집집

#### 7.14.3 Udostępnij obrazy

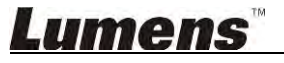

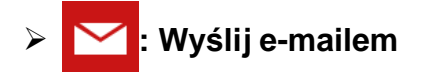

a. Kliknij w obraz lub kliknij w wybierz wszystko

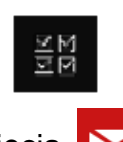

- b. Kliknij 谷 żeby wybrać jak załadować zdjęcia
- c. Wprowadź odbiorcę, temat, oraz zawartość oraz kliknij "Wyślij"

 <Uwaga> Ustawienia e-maila muszą zostać zakończone przed wysłaniem zdjęć e-mailem. Zmień ustawienia według instrukcji dotyczącej różnorakich systemów operacyjnych oraz ISP.

- Załaduj na Google Drive
  - a. Kliknij w obraz lub kliknij w wybierz wszystko

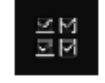

- b. Kliknij 🏟 żeby wybrać jak załadować zdjęcia
- c. Kliknij "**Zaloguj się**". Zaloguj się wprowadzając nazwę użytkownika **google** oraz hasło.
- d. Kliknij "**Akceptuj**" aby udostępnić **Ladibug™** dostęp do informacji zgromadzonych w **Google Drive**.
- e. Kliknij "**Załaduj**" aby załadować zdjęcia. Załadowywanie zostanie zakończone gdy pojawi się wiadomość "**załadowywanie zakończone**".

#### 7.15 Chciałbym zmienić język operujacy oprogramowaniem

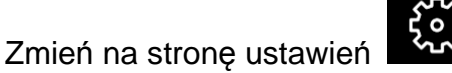

Wybierz język

 $\triangleright$ 

➢ Restartuj Ladibug™

#### 7.16 Zmień ustawienia firewall

- 7.16.1 Windows 7
  - a. Wybierz [Console] w menu [Start].
  - b. Kliknij [System and Security], a następnie kliknij [Allow a program through Windows Firewall].

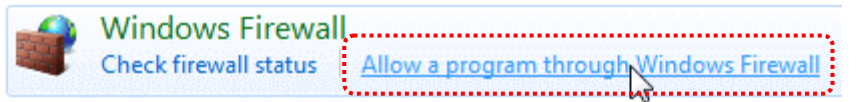

#### [Uwaga] Kliknij [Windows Firewall] w widoku ikon na [Console].

c. Wybierz [Change settings] w oknie [Allowed programs and features].

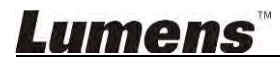

Allow programs to communicate through Windows Firewall To add, change, or remove allowed programs and ports, click Change settings.

Change settings What are the risks of allowing a program to communicate? Allowed programs and features: Name Home/Work (Private) Public Secure Socket Tunneling Protocol SNMP Trap П Windows Collaboration Computer Name Registration Service П Windows Firewall Remote Management Windows Management Instrumentation (WMI) 1 Windows Media Player ✓ Windows Media Player Network Sharing Service Windows Media Player Network Sharing Service (Internet) Windows Peer to Peer Collaboration Foundation UWindows Remote Management Wireless Portable Devices П П Details... Remove Allow another program.

- d. Proszę wybrać program Ladibug z listy.
- e. Jeśli Ladibug nie został umiejscowiony, proszę kliknąć [Allow another program], a następnie znajdziesz program Ladibugs.
- f. Wybierz *Ladibug*, a następnie kliknij [Add]. Jeśli programu nie ma na liście, proszę kliknąć [Browse], wybrać program *Ladibug*, a następnie kliknąć [Enable].

#### [Uwaga] Ladibug może być wyświetlony w formie Ladibug.exe.

- g. Kliknij [OK] w oknie [Allowed Program].
- h. Zamknij okno [Windows Firewall Setting].

#### 7.16.2 Windows 8

- a. Skieruj myszkę w stronę prawego, górnego rogu ekranu a nastepnie skieruj wskaźnik myszki w dół i wciśnij [Search] oraz wprowadź firewall w miejscu wyszukiwania, kliknij oraz wciśnij [Allow the Application Program or Function to pass Windows Firewall].
- b. Kliknij i wciśnij [Change Settings]. System może spytać o hasło systemowe administratora lub o potwierdzenie twojego wyboru.
- c. Na liście zezwolonych programów, wyszukaj Ladibug, sprawdź pole wyboru poniżej program aplikacji a następnie kliknij i wciśnij [Confirm].

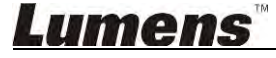

## 8. Opis funkcji - Dla MAC

#### 8.1 Chciałbym włączyć/wyłączyć aparat

Kliknii

 $\triangleright$ 

aby włączyć/wyłączyć aparat.

<Uwaga> Dla modeli USB, bezpośrednio wyłącz oprogramowanie.

#### 8.2 Chciałbym zoptymalizować obraz

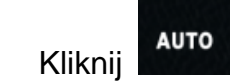

#### 8.3 Chciałbym zamrozić obraz na żywo

- ≻ Kliknij aby zamrozić obraz na żywo Ladibug™.
- Kliknij ponownie aby znieść zamrożenie.

#### 8.4 Chciałbym włączyć/wyłączyć lampę

Kliknij Aby włączyć/wyłączyć aparat.

#### 8.5 Chciałbym powiększyć/pomniejszyć obrazy

- Kliknij katy otworzyć suwak dopasowywania obrazów.
- > Przesuń w prawo, aby zwiększyć zoom, lub w lewo, aby go zmniejszyć.

#### 8.6 Chciałbym wyregulować jasność

- Kliknij Kliknij kaby otworzyć pasek do przewijania, regulujący jasność.
- Przesuń w prawo, aby pojaśnić, przesuń w lewo, aby pociemnić.

#### 8.7 Chciałbym uchwycić obrazy

Kliknij **k**aby uchwycić i zachować obrazy

< Uwaga> Po uchwyceniu obrazu, proszę przeglądać obrazy na stronie wyszukiwarki

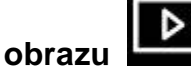

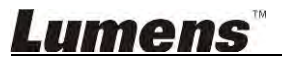

 $\triangleright$ 

 $\triangleright$ 

#### 8.8 Chciałbym uchwycić obrazy stale

Kliknij aby otworzyć ustawienia trybu ciągłego. Kliknij [OK] po zakończeniu ustawień

<Uwaga> Dla szczegółowych informacji dotyczących ustawienia opóźnienia czasu, zapoznaj się z <u>6.2.5 Animacja poklatkowa</u>

## <Uwaga> Po uchwyceniu obrazu, proszę przeglądać obrazy na stronie wyszukiwarki

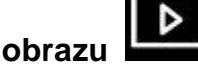

#### 8.9 Chciałbym nagrywać

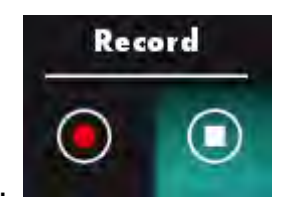

Kliknij ها aby otworzyć narzędzie nagrywające.

<Uwaga> Kliknij aby otworzyć okno ustawień formatu wideo oraz źródło dźwięku. Dla szczegółowych informacji proszę zapoznać się z 6.2.7 Ustawienia

- Kliknij aby rozpocząć nagrywanie.
- Kliknij aby zakończyć nagrywanie.
- Kliknij kay zamknąć narzędzie nagrywające.

<Uwaga> Możesz dodać adnotację podczas nagrywania ale nie możesz jej zachować <Uwaga> Po uchwyceniu obrazu, proszę przeglądać obrazy na stronie wyszukiwarki obrazu

8.10 Chciałbym dopisać adnotacje do wyświetlonego obrazu

<Uwaga> Aby przypisać adnotacje do zgromadzonych obrazów, proszę otworzyć

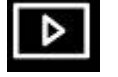

- stronę wyszukiwarki obrazu
- Wybierz narzędzie adnotacyjne.

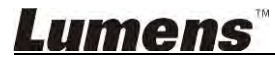

> Zaznacz lub dokonaj adnotacji wyświetlonego obrazu.

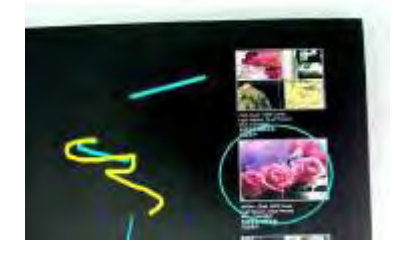

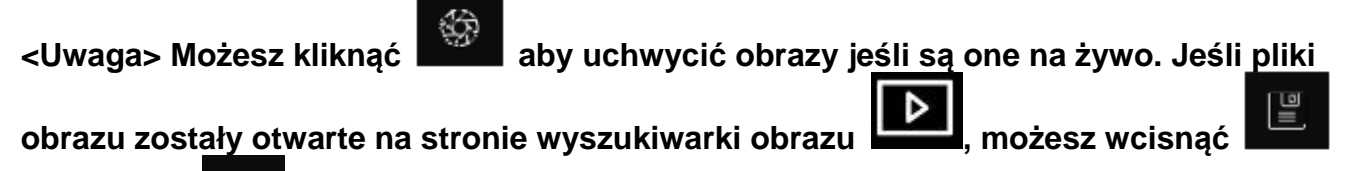

[SAVE] lub [SAVE AS] aby zachować pliki

#### 8.11 Chciałbym dodać adnotacje tekstową do obrazów

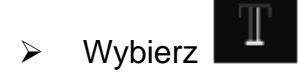

Wybierz zasięg na stronie oraz wprowadź tekst

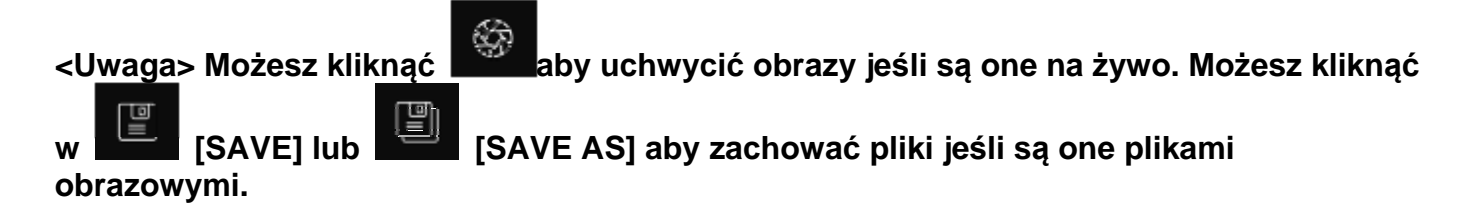

#### 8.12 Chciałbym użyć tryb maski

- Kliknij aby otworzyć tryb maski.
- Możesz bezpośrednio modyfikowć długość i szerokość bloku za pomocą myszką.
- > Kliknij

aby modyfikować transparentność bloku.

Kliknij aby zamknąć tryb maski.

#### 8.13 Chciałbym użyć tryb reflektora

Kliknii

Kliknij

aby otworzyć tryb reflektora.

- > Możesz bezpośrednio modyfikowć długość i szerokość bloku za pomocą myszką.
  - aby modyfikować transparentność oraz kształt bloku.
  - Kliknij 📩 aby zamknąć tryb podświetlenia.

### Lumens

 $\triangleright$ 

#### 8.14 Chciałbym przechowywać zgromadzone obrazy

Proszę zmienić na stronę wyszukiwarki obrazu

kroków

- 8.14.1 Przeglądaj obrazy
  - Otwórz stronę wyszukiwarki obrazu
- u 🕩

Þ

aby przeglądać miniaturki

aby przejść do następujących

zgromadzonych obrazów

Kliknij w ikonę po prawej/lewej stronie aby zmienić na inną stronę, lub wprowadzić cyfry dla zmiany do podanej strony

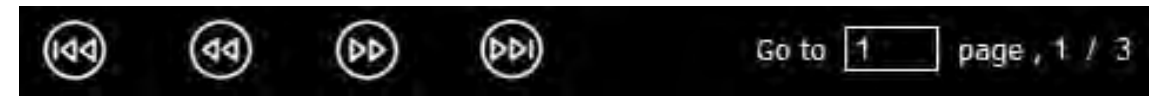

- Podwójnie kliknij w obraz aby wyświetlić większe zdjęcie.
- Kliknij aby zmienić na pełny ekran
- > Wciśnij

#### 8.14.2 Usuń obraz

- Kliknij obraz oraz kliknij wybierz Kliknij wszystko
- Następnie kliknij Usuń aby usunać wybrany obraz

#### 8.14.3 Udostępnij obrazy

- : Wyślij e-mailem
  - a. Kliknij obraz oraz kliknij wybierz
  - b. Kliknij 🛛 🏠
- żeby wybrać jak załadować zdjęcia
- c. Wprowadź odbiorcę, temat, oraz zawartość oraz kliknij "Wyślij"

 Uwaga> Ustawienia e-maila muszą zostać zakończone przed wysłaniem zdjęć e-mailem. Zmień ustawienia według instrukcji dotyczącej różnorakich systemów operacyjnych oraz ISP.

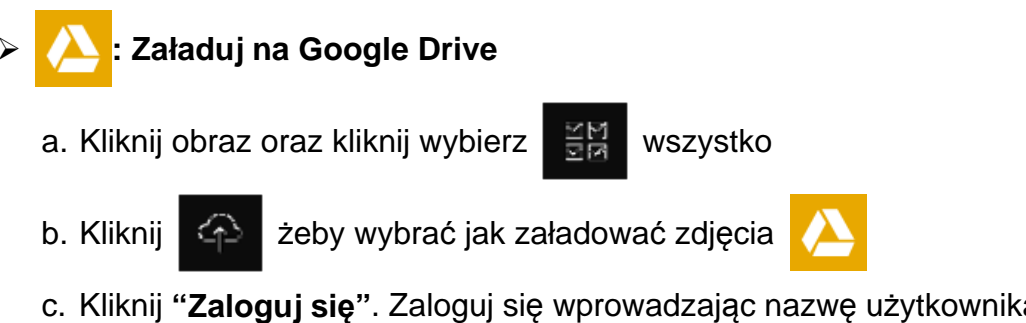

c. Kliknij "**Zaloguj się**". Zaloguj się wprowadzając nazwę użytkownika **Google** oraz hasło.

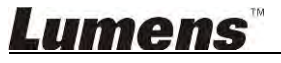

- d. Kliknij "Akceptuj" aby udostępnić Ladibug™ dostęp do informacji zgromadzonych w Google Drive.
- e. Kliknij "Załaduj" aby załadować zdjęcia. Załadowywanie zostanie zakończone gdy pojawi się wiadomość "załadowywanie zakończone".

## : Załaduj na Dropbox

a. Kliknij obraz oraz kliknij wybierz

wszystko

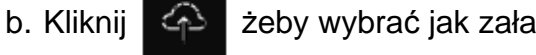

żeby wybrać jak załadować zdjęcia

c. Kliknij "Zaloguj się". Zaloguj się wprowadzając nazwę użytkownika Dropbox oraz hasło.

고전

- d. Kliknij "Akceptuj" aby udostępnić Ladibug™ dostęp do informacji zgromadzonych w Dropbox.
- e. Kliknij "Załaduj" aby załadować zdjęcia. Załadowywanie zostanie zakończone gdy pojawi się wiadomość "załadowywanie zakończone".

#### 8.15 Chciałbym zmienić język operujacy oprogramowaniem

Otwórz opcję MAC [System Preferences] wybierz z listy opcji [Preferred Languages] w ikonie [Language & Region] oraz zrestartuj

| and the formats of da     | reterences control the langu-<br>ites, times, and currencies. | age you see in menus      | and dialogs |
|---------------------------|---------------------------------------------------------------|---------------------------|-------------|
| referred languages:       |                                                               |                           |             |
| English                   | Region:                                                       | Taiwan                    | ;           |
| English — Primary<br>繁體中文 | First day of week:                                            | Sunday                    | \$          |
| Chinese (Traditional)     | Calendar:                                                     | Gregorian                 | \$          |
|                           | Time format:                                                  | 24-Hour Time              |             |
|                           | List sort order:                                              | Universal                 | ;           |
|                           | Sunday, Janua                                                 | ary 5, 2014 at 7:08:09 Al | M GMT+8     |

#### 8.16 Zmień ustawienia firewall

Ma zastosowanie do systemu operacyjnego MAC X v10.6/10.7/10.8/10.9

- 8.16.1 Wybierz ustawienie [System Preferences] w Menu Apple.
- 8.16.2 Kliknij w [Security] lub w ikonę [Security and Privacy].
- 8.16.3 Kliknij zakładkę [Firewall].

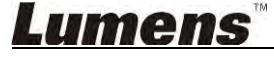

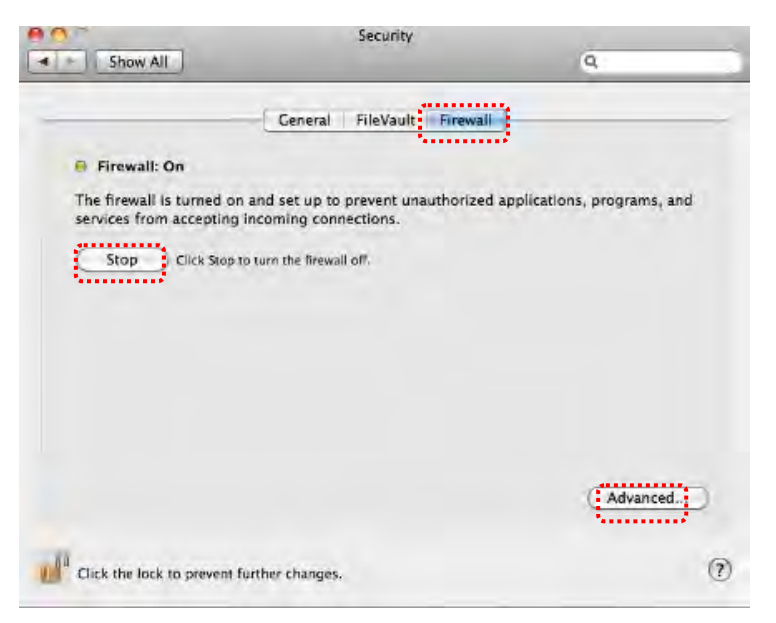

- 8.16.4 Kliknij kłódkę w lewym dolnym rogu ekranu, aby odblokować panel i wprowadź nazwę użytkownika oraz hasło Administratora.
- 8.16.5 Kliknij [Start] lub [Activate Firewall] aby aktywować firewall.
- 8.16.6 Kliknij [Advanced] w prawym dolnym rogu.
- 8.16.7 Wybrać [Automatically allow signed software to receive incoming connections].
- 8.16.8 Zmień *Ladibug* na liście na **[Allow incoming connections]**. Jeśli nazwa oprogramowania nie figuruje na liście, proszę kliknąć [+], aby dodać nowe programy do listy i rozpocząć użytkowanie oprogramowania.

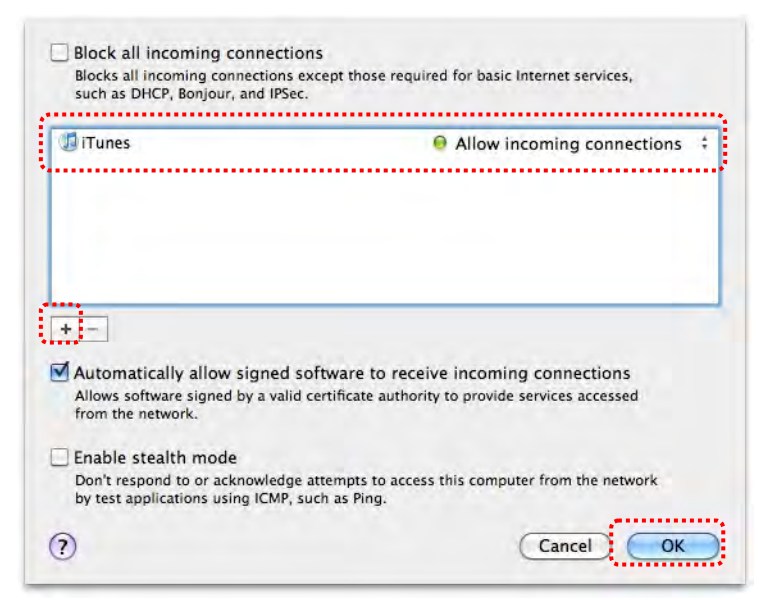

### 9. Rozwiązywanie Problemów

9.1 Pytanie: Wyświetla się czarny obraz w obrazie na żywo po ponownej instalacji Ladibug™

#### Rozwiązanie:

- 1. Usuń Ladibug™, a następnie zrestartuj komputer
- 2. Ponownie zainstaluj Ladibug™
- 9.2 Pytanie: Gdy Ladibug™ wystartował, żaden obraz nie został wyświetlony i pojawia się wiadomość o błędzie Ladibug:

## "Limitacja systemu wideo została osiągnięta. Proszę zapoznać się z rozdziałem rozwiązywanie i usuwanie problemów w instrukcji obsługi Ladibug."

#### Rozwiązanie:

- Proszę sprawdzić czy nie używasz rozszerzonego pulpitu (dwóch monitorów) podłączonego do komputera. Jeśli tak, spróbuj przesunąć skrót Ladibug™ na rozszerzony pulpit (drugi monitor) i uruchom go; Jeżeli nie używasz rozszerzonego pulpitu, przejdź do kroku 5.
- 2. Jeśli krok 1 nie działa, proszę wyłączyć drugi monitor
- 3. Jeśli krok 2 nie zadziała, proszę zredukować rozdzielczość ekranu
- 4. Jeśli krok 3 nie zadziała, proszę ponownie zainstalować oprogramowanie Ladibug™
- Proszę przejść do strony internetowej <u>http://www.Mylumens.com/goto.htm</u> aby pobrać skompresowany plik dll (włącznie z mfc71.dll/msvcr71.dll), oraz wydobyć go do "Pliki programów/Ladibug" po zakończeniu pobierania. Proszę zrestartować Ladibug™.

## 9.3 Pytanie: Strona będzie migotać podczas używania Ladibug™ celem podłączenia go do DC-W50

#### Rozwiązanie:

1. Zmień ustawienia antywirusowe, wyłącz firewall oraz aktywuj Ladibug™

#### 9.4 Pytanie: Niektóry tekst przekroczył marginesy strony

#### Rozwiązanie:

1. Zmień ustawienia wyświetlenia oraz wybierz domyślny rozmiar czcionki.

## 9.5 Pytanie: Nie można połączyć gdy użyta została funkcja dzielenia się obrazami. Rozwiązanie:

- Ustawienia systemu firewall mogą nie dopuścić do poprawnego wysłania obrazów. Zmień ustawienia aby zezwolić na Ladibug pomimo firewall. Proszę zapoznać się z <u>7.16 Zmień ustawienia firewall</u> dla Windows, oraz <u>8.16 Zmień ustawienia firewall</u> dla MAC.
- Jeśli krok 1 nie rozwiąże problemu, zmień ustawienia firewall oprogramowania antywirusowago przez zezwolenie na Ladibug poprzez firewall lub zawieś firewall. Proszę zapoznać się z instrukcjami oprogramowania antywirusowgo aby zmienić ustawienia firewall.
- 3. Jeśli krok 2 nie rozwiąże problemu, proszę wyłączyć oprogramowanie antywirusowe.

## <u>Lumens</u>"

## 9.6 Pytanie: Po wyegzekwowaniu opóźnienia czasowego, ekran podglądu pozostanie nieruchomy

#### Rozwiązanie:

 Połączenie hubem USB może spowodować niewystarczającą przepustowość, która to nie pozwoli na prawidłowe działanie maszyny, ponadto, radzimy, żeby urządzenie zostało podłączone do komputera bezpośrednio za pomocą kabla USB a nie hubem USB.

# 9.7 Pytanie: Po odblokowaniu funkcji udpstępnienia obrazu, zmiana połączenia sieci serwera (np. z połączenia kablem do bezprzewodowego połączenia) spowoduje że klijent nie będzie w stanie uzyskać ekranu aparatu

#### Rozwiązanie:

 Jeśli ustawienia głównej sieci zostały naruszone przez zmianę połączenia sieci, proszę zablokować Ladibug oraz włączyć ponownie oprogramowanie oraz funkcję udostępnienia obrazu.

# 9.8 Pytanie: Podczas podłączenia do bezprzewodowego urządzenia DC-W50, ekran podglądu ma poziome paski oraz wskaźnik siły sygnału Wi-Fi jest niski (około 50%).

#### Rozwiązanie:

 Działanie z CPU ustawionym na niską wydajność może spowodować pojawieniem się poziomych pasków na ekranie. Proszę przejść do strony DC-W50 kliknąć stronę [Streaming] oraz spróbować obniżyć częstotliwość wyświetlania klatek oraz rozdzielczość.

### Lumens